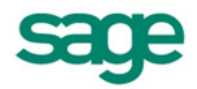

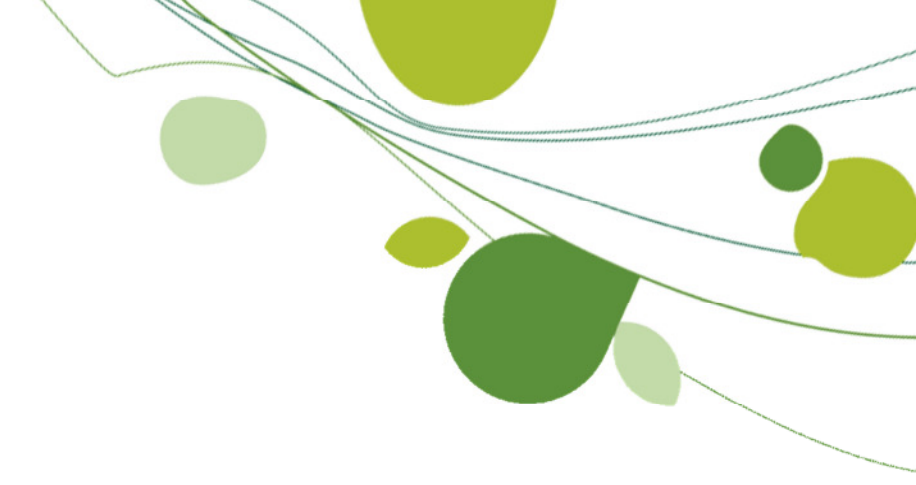

# Neuerungen der Version 2013

### Inhaltsverzeichnis

| 1 | Neugestaltung der Oberfläche                                          | . 3 |
|---|-----------------------------------------------------------------------|-----|
|   | 1.1 Frei definierbare Symbolleisten im Projekt- und Dokumentfenster   | . 3 |
| 2 | Vereinfachungen des Grundmoduls                                       | . 5 |
|   | 2.1 Vorschlag für Mengeneinheiten der Kostenarten                     | . 5 |
|   | 2.2 Anzeige der Kundensperre im Kundenstamm                           | . 6 |
|   | 2.3 Markieren von mehreren Positionen im Dokument                     | . 7 |
|   | 2.4 Verschieben von Positionen im Dokument                            | . 7 |
|   | 2.5 Vereinheitlichte Positionsauswahldialoge                          | . 8 |
|   | 2.6 Positionen zusammenfassen und Leistungen auflösen                 | 10  |
|   | 2.7 Erweiterung GAEB                                                  | 11  |
|   | 2.7.1 Erkennung der GAEB Phase                                        | 11  |
|   | 2.7.2 Automatischer Start des GAEB Filters                            | 11  |
|   | 2.7.3 Prüfung auf Positionen ohne Preis                               | 11  |
|   | 2.8 Durchschnittlicher Stundenverrechnungssatz in Leistungspositionen | 12  |
|   | 2.9 Zielrechnung                                                      | 13  |
|   | 2.9.1 Baustellendauer                                                 | 13  |
|   | 2.9.2 Änderung des Gewinns pro Kostenart                              | 14  |
|   | 2.9.3 Änderung des Stundenverrechnungssatzes                          | 15  |
|   | 2.10 Erweiterung der Preise im Materialstamm                          | 17  |
|   | 2.10.1 Abweichende Lagereinheit zu Mengeneinheit                      | 18  |
|   | 2.10.2 Kalkulationsvorgaben nach Preisbezeichnung                     | 18  |
|   | 2.10.3 Preisgruppen (Abhängigkeiten)                                  | 19  |
|   | 2.10.4 Mengeneinheiten aus DATANORM Dateien                           | 19  |
|   | 2.10.5 Systempflege                                                   | 20  |
|   | 2.11 Ausweisung der Massen und Gewichte                               | 22  |
| 3 | Zusatzmodul Wartung/Service                                           | 24  |
|   | 3.1 Anzeige der Kundensperre                                          | 24  |
|   | 3.2 Anlagensuche in Wartungsprojekten                                 | 25  |
| 4 | Zusatzmodul Offene Posten Verwaltung                                  | 26  |
|   | 4.1 IBAN/BIC Prüfung                                                  | 26  |
|   | 4.2 SEPA-Überweisungen                                                | 27  |
| 5 | Zusatzmodul SQL Komfort-Suche                                         | 28  |
|   | 5.1 Neuer Suchen-Dialog                                               | 28  |
| 6 | Zusatzmodul Projektüberwachung                                        | 30  |
|   | 6.1 Neue Projektübersichten                                           | 30  |
|   | 6.1.1 Projektübersicht "Dokumentübersicht"                            | 30  |
|   | 6.1.2 Projektübersicht "ABC-Analyse"                                  | 31  |
|   | 6.1.3 Projektübersicht "Lohnzeitenübersicht"                          | 31  |
|   | 6.2 Projektabläufe                                                    | 32  |

### 1 Neugestaltung der Oberfläche

#### Ihr Nutzen:

+ schnelleres Auffinden von gleichen Funktionen in unterschiedlichen Programmen durch gleiche oder ähnliche Icons

+ "gewohnte" Oberfläche von der Arbeit mit Windows/Office, dadurch schnelleres einarbeiten der Mitarbeiter/von neuen Mitarbeitern

+ drei unterschiedliche Größen zur besseren Übersicht auch auf großen Bildschirmen

Zur Version 2013 des HWP wurden die komplette farbliche Darstellung der Oberfläche und auch die lcons an die anderen Sage - Produkte und somit auch an die aktuellen Windowsversionen angepasst. Dort hinein spielen auch die separaten Einstellungen der Symbolleisten.

### 1.1 Frei definierbare Symbolleisten im Projekt- und Dokumentfenster

Ihr Nutzen:

+ Zusammenstellung eigenen Oberfläche und somit schnelleres Auffinden der benötigten Funktionen
+ für jeden Benutzer können entsprechend seiner Tätigkeiten die Symbolleisten angepasst werden
+ zusätzliche Beschriftung zu den einzelnen Buttons und deren Funktion

+ zusatzliche beschnittung zu den einzeinen Buttons und deren Funktion

Zusätzlich zu den bereits im Hauptfenster einstellbaren Symbolleisten können diese jetzt auch im Dokumentfenster und im Projektfenster individuell:

- eingestellt
- eingeblendet/ausgeblendet
- neu angelegt/gelöscht

#### werden.

| HWP 2013 Professional - Das innovative Handwerk | HWP 2013 Professional - Das innovative Handwerkerprogramm - HWP Professional (900) - [Regiezentrum]   |   |                                      |  |  |  |  |  |  |  |
|-------------------------------------------------|----------------------------------------------------------------------------------------------------|---|--------------------------------------|--|--|--|--|--|--|--|
| 🔭 System Bearbeiten Ansicht Stammdaten          | Auswertung Zusatzmodule Extras Portal Fenster Tools ?                                                 |   |                                      |  |  |  |  |  |  |  |
| 😑 🗟   🗶 🖄 🛱 🕼 🕼 Neu 🗶 Löschen   🕻               | 😑 😒 🕹 🔄 🔄 🕒 Neu 💥 Löschen 🕼 🏟 🕼 😂 🔛 Terminkalender 🔛 Projekttransfer   😳 Çockpit 🥹 📲 🎆 GAEB Schnittst |   |                                      |  |  |  |  |  |  |  |
| Cockpit                                         | A Maine Überricht                                                                                     |   | Schnellzugriffsleiste Module         |  |  |  |  |  |  |  |
|                                                 |                                                                                                    | ~ | Schnellzugriffsleiste Schnittstellen |  |  |  |  |  |  |  |
| tagilche Arbeiten ×                             | Startseite Umsätze                                                                                    | ~ | Schnellzugriffsleiste Funktionen     |  |  |  |  |  |  |  |
| Kunden anlegen                                  | Nachrichten                                                                                           | ~ | Schnellzugriffsleiste Stammdaten     |  |  |  |  |  |  |  |
| Material anlegen     Projekt anlegen            |                                                                                                    |   | Schnellzugriffsleiste Auswertungen   |  |  |  |  |  |  |  |
| Alle Projekte                                   | Nachrichten                                                                                           |   | Anpassen                             |  |  |  |  |  |  |  |

Abbildung 1: Einblenden/Ausblenden der Schnellzugriffsleisten

Die Darstellung der darin enthaltenen Icons ist in 3 verschiedenen Größen sowie mit oder ohne Beschriftung ist möglich.

| Symbolleisten Befeh                  | le Optionen           |
|--------------------------------------|-----------------------|
| Andere                               |                       |
| Symbolgröße:                         | Mittlere Symbole 🔻    |
| 🔽 Quickinfo auf S                    | ymbolleisten anzeigen |
| Aktuelle Einstellung<br>Zurücksetzen | en<br>Speichern       |
| Anzeige Buttons                      | Standardstil          |
| Mit Bild und Text                    |                       |

Abbildung 2: Einstellungsdialog der Darstellung der Buttons

Die Symbolleisten können weiterhin an beliebigen Positionen angezeigt und durch ziehen mit der Maus angedockt werden.

Alle diese Einstellungen werden pro Benutzer gespeichert.

Das Übertragen der Einstellungen auf andere Benutzer und Mandanten ist ebenfalls möglich. Dafür ist muss man aber mit einem HWP-Benutzer mit Administratorenrechten angemeldet sein.

| Mandanten oder setzen Sie Einstellungen des angegeberen benutzers auf andere benutzer /<br>Mandanten oder setzen Sie Einstellungen auf Werkszustand zurück. |                                 |  |  |  |  |  |  |  |  |  |
|----------------------------------------------------------------------------------------------------|---------------------------------|--|--|--|--|--|--|--|--|--|
| Aktion                                                                                                    | Betroffene Benutzer / Mandanten |  |  |  |  |  |  |  |  |  |
| Kopieren von SAGE (900)                                                                                                    | Benutzer                        |  |  |  |  |  |  |  |  |  |
| 🔘 Löschen                                                                                                    | 2 V Anne Streicher              |  |  |  |  |  |  |  |  |  |
| Bereich(e)                                                                                                    | 2 🛛 Anwender                    |  |  |  |  |  |  |  |  |  |
| Meine Übersicht                                                                                                    | 🧕 🗐 Giuseppe Fusco              |  |  |  |  |  |  |  |  |  |
| Regiezentrum                                                                                                    | 🧕 🗹 Günther Bäder               |  |  |  |  |  |  |  |  |  |
| Toolmenü Grundmodul                                                                                                    |                                 |  |  |  |  |  |  |  |  |  |
| 📃 Toolmenü Projekte                                                                                                    | Mandant(en)                     |  |  |  |  |  |  |  |  |  |
| V Toolmenu Dokumente                                                                                                    | 1: eigener Mandant              |  |  |  |  |  |  |  |  |  |
|                                                                                                    | 700: Neuer Mandant              |  |  |  |  |  |  |  |  |  |
|                                                                                                    | 900: HWP Professional           |  |  |  |  |  |  |  |  |  |
|                                                                                                    | 901: HWP Dachdecker & Zimmerei  |  |  |  |  |  |  |  |  |  |
|                                                                                                    | 902: HWP Elektro 🔻              |  |  |  |  |  |  |  |  |  |
|                                                                                                    | Ausführen                       |  |  |  |  |  |  |  |  |  |

Abbildung 3: Dialog zum Übertragen der Einstellungen auf andere Benutzer und Mandanten

### 2 Vereinfachungen des Grundmoduls

### 2.1 Vorschlag für Mengeneinheiten der Kostenarten

#### Ihr Nutzen:

## + weniger Nacharbeit innerhalb manueller Positionen und manueller Stücklisteneinträge im Dokument

In den Voreinstellungen im Register "Sonstige Einstellungen" können jetzt Einheiten für die freien Kostenarten hinterlegt werden, wenn diese als manuelle Position in ein Dokument oder in die Stückliste eingefügt werden.

| <ul> <li>Mandanten Einstellungen</li> </ul>                                           | Sons | tige Einstellungen                     |                                          |                                   |                            |        |
|---------------------------------------------------------------------------------------|------|----------------------------------------|------------------------------------------|-----------------------------------|----------------------------|--------|
| <ul> <li>✓ Voreinstellungen</li> <li>▷ Schriftverkehr</li> <li>▷ Sonstiges</li> </ul> |      | Hier können Sie ei<br>ZVSHK Vorgaben o | ı Gewerk auswähle<br>lurchgeführt werder | en und festlegen, ob l<br>n soll. | hre Kalkulation entspreche | nd den |
| ▷ Zusatzmodule ▲ Grundlagen                                                           |      | Sanitär/Heizung/K                      | lima 👻                                   |                                   | Abrechnung nach ZVSH       | IK     |
| Betriebsdaten                                                                         |      | Hier legen Sie die I                   | Bezeichnung der fre                      | eien Kostenarten fest             |                            |        |
| Hausbanken                                                                            |      | Bezeichnung für Ko                     | ostenarten                               | Kostenart 3                       | Fremdleistung              |        |
| Finanz- und Lohnbuchhaltu                                                             |      |                                        |                                          | Kostenart 4                       | Geräte                     |        |
| Nummernkreise                                                                         |      |                                        |                                          | Kostenart 5                       | Sonstiges                  |        |
| - Online Services                                                                     |      | Hier werden die Vo                     | rgabewerte für ihre                      | übliche Arbeitsweise              | eingestellt.               |        |
| Steuercodes<br>Steuerklassen                                                          | •    | Wie sollen Preiseir behandelt werden?  | nheiten im Material                      |                                   | Einzelpreis nicht runden   | •      |
| Sonstige Einstellungen                                                                |      | Welcher Lohn soll                      | als Mittellohn verwe                     | endet                             | DURCHSCHNITT               |        |
| Projektarbeiten<br>Kundendienstarbeiten                                               |      | Hier werden die Vo                     | rgabewerte für ihre                      | übliche Arbeitsweise              | eingestellt.               |        |
| Kalkulationsansätze                                                                   |      | Material                               |                                          |                                   | Stück                      |        |
| Erlöscodes<br>Nachkalkulation                                                         |      | Kostenart 3                            |                                          |                                   | Dos                        |        |
| <ul> <li>Vorgabewerte</li> <li>benutzerbezogene Einstellungen</li> </ul>              |      | Kostenart 4                            |                                          |                                   | Eim                        |        |
| - Dokument<br>⊿ rechnerbezogene Einstellungen                                         |      | Kostenart 5                            |                                          |                                   | Fa                         |        |
| Bild in Text<br>Formularcache<br>Hilfeaufruf                                          |      | Diesen Rechner                         | als "externen" Re                        | chner nutzen                      |                            |        |

Abbildung 4: Ausschnitt aus den Voreinstellungen, Register "Sonstige Einstellungen"

### 2.2 Anzeige der Kundensperre im Kundenstamm

#### Ihr Nutzen:

#### + schneller Information über Status des Kunden + weniger Klicks bis zur nötigen wichtigen Info

Die Information und Einstellung zur Kundensperre und zum Kreditlimit sind jetzt auf der ersten Seite des Kundenstammes zu sehen. Somit genügt es den Kunden zu suchen und in der Suche auszuwählen und man hat sofort die Info.

| ummer            | 4000           | Ob <u>e</u> rbegriff |                 | <i>.</i> .         |            |          |                 | Statistik         | Zeic <u>h</u> en | Anlage    | datum    |
|------------------|----------------|----------------------|-----------------|--------------------|------------|----------|-----------------|-------------------|------------------|-----------|----------|
|                  | 10007          | Hoechst, K           | linikum/Frank   | πιπ                |            |          |                 | A                 |                  | 20.04.2   | 2006     |
| Auf              | ftragschar     | ncen: 0              | Auskunft        | / Notizen : 0      | S          | eriennum | mer             | Benutzerd         | efinierte Felde  | er        | Anlagen  |
| Ansc             | hrift          | Angaben              | Zahlungsk       | conditionen        | Kalkula    | ation    | Ansprechpa      | rtner: 1          | Bankverbin       | dung      | Merkmale |
| Anred            | e              |                      |                 | Briefanrede        |            |          |                 | Telefon 1         |                  | Telefon 2 |          |
| Name             |                |                      | Sehr geehrte    | r Dr. Prof.        | Stefan Kö  | inig 👻   | 069/8008        | 0 🔍               |                  | Ľ         |          |
|                  |                |                      | Lieferadresse   | c .                |            |          | Telefon 3       |                   | Telefon 4        |           |          |
| Klinikum Hoechst |                |                      |                 |                    | 0 🗨        |          |                 | Telefon 5         |                  |           | C        |
| Zusatz           | z              |                      |                 | Rechnungsadresse:  |            |          |                 |                   |                  |           |          |
| Stra <u>ß</u> e  |                |                      |                 | 0  Ansprechpartner |            |          |                 | Telefa <u>x</u>   |                  |           |          |
|                  |                |                      |                 |                    |            |          |                 |                   |                  |           |          |
| Land F           | PLZ Ort        | <u>O</u> rt          |                 | Telefon Anspr      | echp.      | E-Mail A | nsprechp.       |                   |                  |           |          |
| D                | 65933          | Frankfurt            |                 | 069/80080          | <b>C</b> 2 |          |                 |                   |                  |           |          |
| F                | PL <u>Z</u> PF | Ort PF Po            | stfa <u>c</u> h | Telefon 2 Ans      | prechp.    | E-Mail 2 | Ansprechp.      | Sperre/           | Limit            |           |          |
|                  |                |                      |                 |                    |            |          |                 | <b>V</b> Liefer   | sperre           |           |          |
|                  |                |                      |                 | Handy              | 0          |          |                 | <u>K</u> reditlin | nit 5.0          | 00,00 EU  | IR       |
|                  |                |                      |                 | Kundengruppe:      |            |          | 2 Uberschritten |                   |                  |           |          |
|                  |                |                      |                 |                    |            |          |                 |                   |                  |           |          |
|                  |                |                      |                 |                    |            |          |                 |                   |                  |           |          |
|                  |                |                      |                 |                    |            |          |                 |                   |                  |           |          |
|                  |                |                      |                 |                    |            |          |                 |                   |                  |           |          |
| A                | 1 12           |                      |                 |                    |            |          |                 | / /               | 3 12 4           |           | Schließe |

Abbildung 5: Ansicht des Kundenstamms, Register "Anschrift"

### 2.3 Markieren von mehreren Positionen im Dokument

#### Ihr Nutzen:

#### + schnelleres und leichteres Bearbeiten von Dokumenten

Innerhalb von Dokumenten können jetzt mittels folgender Tastenkombinationen mehrere Positionen auf einmal markiert werden.

| Tastenkürzel                                | Funktion                                           |
|---------------------------------------------|----------------------------------------------------|
| Shift + Pfeil oben                          | Position und Vorgängerposition werden markieren    |
| Shift + Pfeil unten                         | Position und Folgeposition werden markieren        |
| Shift + Pos1                                | Position und alle Vorgängerpositionen werden       |
|                                             | markieren                                          |
| Shift + Ende                                | Position und alle Folgepositionen werden markieren |
| Shift + Mausklick auf eine weitere Position | Beide Positionen inkl. alle dazwischenliegenden    |
|                                             | Positionen markieren                               |
| Strg + Mausklick auf eine weitere Position  | Beide Positionen markieren                         |

### 2.4 Verschieben von Positionen im Dokument

#### Ihr Nutzen:

#### + schnelleres Sortieren/Umsortieren ihres Dokuments

Durch Anklicken, Festhalten mit der Maustaste und an der gewünschten Stelle loslassen, von Positionen, können diese nach Abfrage innerhalb eines Dokuments beliebig verschoben werden.

Die Abfrage kann pro Sitzung deaktiviert werden. Das heiß, dass nach jedem Neustart des HWP und erneuten Verschieben von Positionen die Meldung erneut erfolgt. Diese dient zu ihrer Sicherheit indem nochmal aufgeführt ist, wohin die Position(en) verschoben werden.

| Bestätigen                                                                   |
|------------------------------------------------------------------------------|
| Soll die Position an diese Stelle (nach der Position 030) verschoben werden? |
| Ja <u>N</u> ein                                                              |
| In dieser <u>S</u> itzung immer so verfahren                                 |

Abbildung 6: Abfrage beim Verschieben von Positionen

### 2.5 Vereinheitlichte Positionsauswahldialoge

#### Ihr Nutzen:

#### + einfachere Bedienung + mehr Informationen zu Dokumenten

Alle Stellen in den Positionen aus Dokument ausgewählt werden können, arbeiten jetzt mit dem gleichen neuen Dialog.

#### **Beispiel:**

Funktion "Positionen kopieren" innerhalb von Dokumenten

Dieser Dialog bietet, je nachdem in welchem Bereich des HWP er benutzt wird, folgende Funktionen

- Spalten Ein- und /Ausblenden (über einen Rechtsklick auf die Titelzeile)
- Übernahme von Vor- und Endtext
- Übernahme von Endsummenpositionen
- Aufklappbare Struktur des Dokuments nach Titel
- Automatische Auswahl aller untergeordneten Positionen bei Markierung eines Titels
- Sortierung durch klicken auf die Spaltenbezeichnung
- Schlagwortsuch
- Nach Lieferant filtern
- Auf Bestelleinheit runden
- Anzeige einer Summenzeile für alle Datensätzen und auch optional für Titel
- Mehrzeilige Anzeige der Positionsinformationen

|                                                                                                    |           |               |                                          |              |               | Suche (STRG+F | )           |
|----------------------------------------------------------------------------------------------------|-----------|---------------|------------------------------------------|--------------|---------------|---------------|-------------|
| immer 🛆                                                                                                    | Kostenart | Artikelnummer | Oberbegriff                              | Positionsart | Menge Einheit | Einzelpreis   | Gesamtpreis |
| Endtext>                                                                                                    | Text      |               | Wir freuen uns auf Ihren Auftrag!        |              |               |               |             |
| <pre>Vortext&gt;</pre>                                                                                                    | Text      |               | Sehr geehrter Dr. Prof. Stefan König     |              |               |               |             |
| V 📃 1                                                                                                    | Gruppe    |               | Mein Titel                               |              |               |               |             |
| - 🔳 🕈 <zwisch< td=""><td>Zwische</td><td></td><td>Zwischensumme Mein Titel</td><td></td><td></td><td></td><td></td></zwisch<> | Zwische   |               | Zwischensumme Mein Titel                 |              |               |               |             |
| - 🗖 🔦 1.010                                                                                                    | Material  | GF-GW03301    | Haltegriff weiss zu AB 8/70-80 (Paar)    | Normal       | 1 Paar        | 63.35         | 63.3        |
| - 🗐 🔦 1.020                                                                                                    | Material  | GF-GW04101    | Ablage für Waschtischanlage weiss, 45 cm | Normal       | 2 Stück       | 19.33         | 38.6        |
| - 🖸 🔦 1.030                                                                                                    | Material  | GF-GW04301    | WASCHTISCH "MALTA" WEISS 61 CM           | Normal       | 3 Stück       | 43.41         | 130.2       |
| - 🖸 🔦 1.040                                                                                                    | Material  | GF-GW04701    | WANDFLACHSPÜLCLOSETT WEISS               | Normal       | 7 Stück       | 115.56        | 808.9       |
| - 🗖 🔦 1.050                                                                                                    | Material  | GF-GW04401    | WASCHTISCH "PALMA" WEISS 60 CM           | Normal       | 4 Stück       | 76.26         | 305.0       |
| - 1.060                                                                                                    | Material  | GF-GW04501    | Warmwasserbereiter direkt befeuert 300 L | Normal       | 5 Stück       | 348.95        | 1744.7      |
| - 🖸 🔦 1.070                                                                                                    | Material  | GF-GW04601    | TIEFSPÜLCLOSETT ABGANG WAAGRECHT WEL     | Normal       | 6 Stück       | 52.98         | 317.8       |
| - 🖸 🔦 1.080                                                                                                    | Material  | GF-GW04801    | KLOSETTSITZ MIT DECKEL "MANGO" CARAMEL   | Normal       | 8 Stück       | 67.08         | 536.6       |
| - 🖸 🔦 1.090                                                                                                    | Material  | GF-GW04901    | SPÜLKASTEN ZUM AUFSETZEN KPL. WEISS      | Normal       | 9 Stück       | 99.21         | 892.8       |
| - 🖾 嘴 1.100                                                                                                    | Material  | GF-GW05101    | KUPFERROHR BLANK 12 MM WEICH IN RINGEN   | Normal       | 10 m          | 2.29          | 22.9        |
| - 🗖 🔦 1.110                                                                                                    | Material  | GF-GW05201    | KUPFERROHR BLANK 15 MM WEICH IN RINGEN   | Normal       | 11 m          | 1.75          | 19.2        |
| % 1.120                                                                                                    | Material  | GF-GW05801    | Einloch-Hebelmischer GROHE für Waschtisc | Normal       | 12 Stück      | 37.79         | 453.4       |
|                                                                                                    | 16        |               |                                          |              |               | AVG=77,33     | 5333,99     |
|                                                                                                    |           |               |                                          |              |               | MIN=1,75      |             |
|                                                                                                    |           |               |                                          |              |               | MAX=348,95    |             |

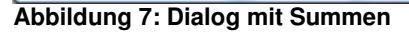

|                             |                              |                               |               | Suche (STRG+  | F) 🔎       |
|-----------------------------|------------------------------|-------------------------------|---------------|---------------|------------|
| Nummer                      | Artikelnumm                  | ner Positionsart              | Menge Einheit | Einzelpreis G | esamtpreis |
| Kostenart                   | △ Oberbegriff                |                               |               |               |            |
| Endsumme Endsumme           |                              |                               |               |               |            |
| ⊖ 🔽 🔒 01<br>Gruppe          | Erneuerung                   | g der Beleuchtungs            | sanlagen      |               |            |
| ⊕ · <b>▼ ■</b> 12<br>Gruppe | Titel Demo                   | ntagen                        |               |               |            |
| <b>□</b> 🔽 📄 12.11          |                              |                               |               |               |            |
| Gruppe                      | Titel Instal                 | ation                         |               |               |            |
|                             | Poroich Tra                  | a. und Pofostiaun             | accustomo     |               |            |
| - V 2 12.11.1.0<br>Leistung | )10 3700.01<br>Sammelhalte   | Normal<br>er 15 Ltg.          | 0 Stück       | 3.54          | 0.00       |
| 🔽 🔌 12.11.1.0<br>Leistung   | )20 3700.05<br>Kabelklamm    | Normal<br>er 16 Ltg.          | 0 Stück       | 3.04          | 0.00       |
|                             | )30 3700.04<br>Kabelklamm    | Normal<br>er 8 Ltg.           | 45 Stück      | 2.92          | 131.40     |
| 🔽 💓 12.11.1.0               | 040 3501.15<br>Flex. Rohr le | Normal<br>icht M16 m. Schlitz | 0 Meter       | 4.98          | 0.00       |
| 12.11.1.0                   | )50 3200.04<br>Kabelkanal    | Normal                        | 0 Meter       | 6.08          | 0.00       |
| Aktionen 🔻                  |                              |                               |               | Übernehmen    | Abbrechen  |

Abbildung 8: Dialog mit mehrzeiliger Positionsanzeige

### 2.6 Positionen zusammenfassen und Leistungen auflösen

#### Ihr Nutzen:

## + besser Übersicht von Kalkulationen innerhalb der Dokumente + Weniger nötige Stammdatensätze

Innerhalb von Dokumenten können Positionen zu einer Leistung zusammengeführt und Leistungen in einzelne Positionen aufgelöst werden. Die Funktionen können über due Buttons "Positionen zusammenführen" bzw. "Leistung auflösen" oder aber über die gleichnamigen Einträge im Kontextmenü (rechte Maustaste im Dokument) aufgerufen werden.

Positionen zusammenführen )>{ Leistung(en) auflösen

#### **Abbildung 9: Buttons**

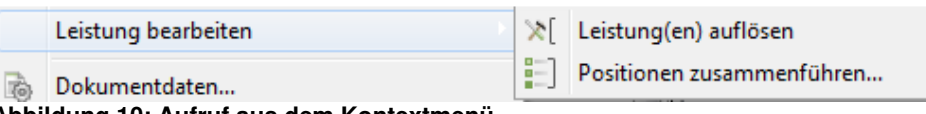

#### Abbildung 10: Aufruf aus dem Kontextmenü

Beim Zusammenfassen von Positionen werden die ausgewählten Positionen nochmals in einem separaten Dialog angezeigt. In diesem kann die Positionsauswahl dann nochmal verändert werden. Außer die der Hauptposition, diese ist nicht änderbar.

Werden Positionen zusammengeführt gilt folgendes:

- Die Hauptposition (immer die Position die markiert ist, wenn die Funktion aufgerufen wird) wird in eine Leistung gewandelt
  - Dabei wird die Hauptposition immer nochmal als Stücklisteneintrag mit der Menge 1 hinterlegt, wenn diese ein Material, Lohn, oder Kostenart FreiA, FreiB oder FreiC ist
- Die Hauptposition behält ihr Positionsnummer, die Menge und den Text

• Alle zugeordneten Positionen werden in die Stückliste dieser neuen Leistung eingefügt Dazu zusammenfassen von Positionen zu Leistungen kann in Einzelfällen Auswirkungen auf die Kalkulation haben.

- Sonderfall 1: Zusammenfassen von Positionen mit unterschiedlichen Steuerklassen
  - Es wird die Steuerklasse der Hauptposition verwendet
- Sonderfall 2: Einmalpositionen
  - Das Kennzeichen "Einmalposition" geht beim Auflösen der Stückliste verloren
- Sonderfall 3: 2. Stücklistenebene
  - Wird eine Leistung mit bereits 2 Stücklistenebenen mit anderen Positionen zusammengefasst, so wird die 2 Stücklistenebene der Leistung aufgelöst.

| Warnung  | ×                                                                                        |
|----------|------------------------------------------------------------------------------------------|
| <u>^</u> | Die Steuersumme des Dokumentes hat sich sich von 1.968,79 EUR auf 2.005,39 EUR geändert. |
|          | OK                                                                                       |
|          |                                                                                          |

Abbildung 11: Beispiel einer Hinweismeldung zu Sonderfall 1

### 2.7 Erweiterung GAEB

#### 2.7.1 Erkennung der GAEB Phase

#### Ihr Nutzen:

## + weniger Infos die sich der Bearbeiter merken muss um den Export richtig auszuführen

Wenn ein GAEB Angebot importiert und wieder exportiert wird, so merkt sich das Programm ob es ein 90, 2000 oder XML Format war und belegt den Export gleich entsprechend vor.

#### 2.7.2 Automatischer Start des GAEB Filters

#### Ihr Nutzen:

#### + schnellerer Import der Dateien

Wird im Windows Explorer auf eine Datei mit einer GAEB-Endung (z.B. ".p81", ".d83", ...) doppelt geklickt, öffnet sich der GAEB Filter zum Import dieser Datei automatisch.

#### 2.7.3 Prüfung auf Positionen ohne Preis

#### Ihr Nutzen:

#### + kein "Vergessen" von Preisen in Ausschreibungen

Werden beim Export Positionen gefunden die noch den Preis 0,00 enthalten, so erfolgt eine Hinweismeldung.

### 2.8 Durchschnittlicher Stundenverrechnungssatz in Leistungspositionen

#### Ihr Nutzen:

#### + mehr Information auf einen Blick + schneller Kalkulation

Innerhalb von Leistungspositionen wird ihnen jetzt zusätzlich der durchschnittliche Stundenverrechnungssatz angezeigt, der sich aus den in der Stückliste enthaltenen Löhnen ergibt.

| 🖗 Leistungspositi                                                | on bearbeiten                                                                         | 1.2                                                            | -0                                           | -                              |                                       | 20              | 198 - 199 - 199 - 199 - 199 - 199 - 199 - 199 - 199 - 199 - 199 - 199 - 199 - 199 - 199 - 199 - 199 - 199 - 199 | ? ×                                                                                 |
|------------------------------------------------------------------|---------------------------------------------------------------------------------------|----------------------------------------------------------------|----------------------------------------------|--------------------------------|---------------------------------------|-----------------|----------------------------------------------------------------------------------------------------|-------------------------------------------------------------------------------------|
| Position                                                         | <u>M</u> enge                                                                         | Ein <u>h</u> e                                                 | it Ein                                       | zeln EUR                       | <u>R</u> abatt %                      | Datum:          | E <u>C</u>                                                                                                    | S <u>K</u>                                                                          |
| 1.040                                                            | 1,000                                                                                 | 0 🍨 Stüc                                                       | k 👻 2                                        | 877,91 🍨                       | 0,00 🌲                                | 09.01.201       | 3 🌲 💌                                                                                                    | 1 💌                                                                                 |
| Beschreibung                                                     | Aufmaß                                                                                |                                                                |                                              |                                |                                       |                 |                                                                                                    |                                                                                     |
| Wandflach:                                                       | spülclosett weiss                                                                     |                                                                |                                              |                                |                                       |                 | <ul> <li>Positionsart</li> <li>normal</li> <li>alternativ</li> <li>eventual</li> <li>intern</li> </ul>          | A <u>n</u> zeige<br>Preise<br>Textabschnitt 1<br>Textabschnitt 2<br>Textabschnitt 3 |
| E                                                                |                                                                                       |                                                                |                                              |                                |                                       |                 | <ul><li>○ verteilt</li><li>○ Nachtrag</li><li>○ Bedarf</li></ul>                                                | Preisermi <u>t</u> tlung<br>◉ berechnet<br>☉ Festpreis                              |
|                                                                  |                                                                                       |                                                                |                                              |                                |                                       |                 | abrechnen i                                                                                                    | nach §35a                                                                           |
| ✓ Positions <u>L</u> eistungsnu     GF-GW047     Kalkulation His | platzhalter - Textbl <u>ó</u><br>immer <u>G</u> ruppe<br>01S + •<br>torie Kundenpreis | <u>i</u> cke anzeig<br>St <u>ü</u> cklist<br>nein<br>e Benutze | e drucken<br>• drucken<br>•<br>rdefinierte F | Arbeits <u>z</u> eit<br>Min. 🔹 | t<br>Einzeln<br>60,00<br>hkalkulatior | Gesamt<br>60,00 | Sonderkoster<br>Deckung:<br>Stunden-<br>verrechnungs                                                            | n: 0,00<br>535,96 EUR/Std.<br>satz: 19,20                                           |
|                                                                  | Einkauf                                                                               | GK%                                                            | GK EUR                                       | WG%                            | WG EUR                                | R So            | nderkosten:                                                                                                    | 0,00                                                                                |
| Material                                                         | 2322,75                                                                               | 14,00 _                                                        | 325,1                                        | 7,96 _                         | 210,                                  | 78 De           | ckung: {                                                                                                    | 535,96 EUR/Std.                                                                     |
| Lohn                                                             | 19,20 1                                                                               | 0,00 1                                                         | 0,0                                          | 0,00 1                         | 0,                                    | 00 Stu          | unden-                                                                                                    |                                                                                     |
| Fremdleistung                                                    | 0,00 -                                                                                | 0,00 1                                                         | 0,0                                          | 0,00 -                         | 0,                                    | 00              |                                                                                                    | 19,20                                                                               |
| Geräte                                                           | 0,00 ^                                                                                | 0,00 -                                                         | 0,0                                          | 0,00 -                         | 0,                                    | oo ver          | rechnungssa                                                                                                    | IZ.                                                                                 |
| Sonstiges                                                        | 0,00 ^                                                                                | 0,00 ^                                                         | 0,0                                          | 0,00 ^                         | 0,                                    | 00 0            | ,00 1,0000 ^                                                                                                    | 0,00 ^                                                                              |
| Rohstoffe                                                        | 0,00                                                                                  |                                                                | 1                                            | 0,00                           | 0,                                    | 00 0            | ,00 1,0000                                                                                                    | 0,00                                                                                |
| Gesamt                                                           | 2.341,95                                                                              |                                                                | 325,1                                        | 9                              | 210,                                  | 78 535          | ,96 1,2289                                                                                                    | 2.877,91                                                                            |
| Pauschal:                                                        |                                                                                       |                                                                |                                              |                                |                                       |                 |                                                                                                    |                                                                                     |
| <b>M</b>                                                         | 1                                                                                     | 0                                                              |                                              |                                |                                       | 26              | 🚯 ОК                                                                                                    | Abbrechen                                                                           |

Abbildung 12: Anzeige des Stundenverrechnungssatzes in der Leistungsposition

### 2.9 Zielrechnung

Innerhalb der Zielrechnung wurden Erweiterungen vorgenommen die eine bessere Übersicht und schnellere Änderung der einzelnen Kostenarten ermöglichen.

#### 2.9.1 Baustellendauer

#### Ihr Nutzen:

#### + schnelles Ermitteln der nötigen Anzahl an Mitarbeitern für das aktuelle Dokument

Im unteren Bereich der Zielrechnung können jetzt durch Angabe/Veränderung der Baustelldauer pro Tag und/oder Anzahl der Mitarbeiter und/oder Anzahl der Tage die jeweils andern Werte automatisch ermittelt werden.

Die Werte errechnen sich folgendermaßen:

- Änderung "Stunden pro Tag"
- <Anzahl Tage> = <Lohnzeit> / <Stunden pro Tag> / <Anzahl Mitarbeiter>
- Änderung "Anzahl der Mitarbeiter"
   Anzahl Tage> = <Lohnzeit> / <Stunden pro Tag> / <Anzahl Mitarbeiter>
- Anderung "Anzahl Tage"
  - <Anzahl Mitarbeiter> = <Lohnzeit> / <Stunden pro Tag> / <Anzahl Tage>
     Generell aufgerundet

| Zielrechnung zu Angeb  | oot 20090004   |                 |                       |                      |                           |             |             | ? X       |
|------------------------|----------------|-----------------|-----------------------|----------------------|---------------------------|-------------|-------------|-----------|
| Zielwert               |                |                 |                       |                      |                           |             | Zielbetr    | ag in EUR |
|                        | Netto (mark.)  | © <u>P</u> roze | ente © <u>G</u> ewinn | © <u>L</u> ohnzeiten | Stunden-<br>verrechnungs: | satz        | 29          | 970,359 🔶 |
| Vorschau               |                |                 |                       |                      |                           |             |             |           |
| Nettobetrag            |                | EUF             | R 2.496,              | 10                   |                           |             |             | <u> </u>  |
| 19.00 % Mehrwertsteu   | er             | EUF             | R 474.3               | 26                   |                           |             |             |           |
| Gesamtbetrag           |                | EUF             | R 2.970,              | 36                   |                           |             |             |           |
|                        |                |                 |                       |                      |                           |             |             | -         |
| Kalkulation            | Einkauf EUR An | nteilig<br>%    | Gewinn EUR            | Anteilig %           | Rohertrag EUR             | Anteilig %  | Verkauf EUR | Anteilig  |
| Material               | 524,50         | 22,83           | 63,40                 | 90,06                | 168,10                    | 84,43       | 692,60      | 27,75     |
| Lohn                   | 1772,50        | 77,17           | 7,00                  | 9,94                 | 31,00                     | 15,57       | 1803,50     | 72,25     |
| Fremdleistung          | 0,00           | ĺ               | 0,00                  |                      | 0,00                      |             | 0,00        | 0,00      |
| Geräte                 | 0,00           | ĺ               | 0,00                  |                      | 0,00                      |             | 0,00        | 0,00      |
| Sonstiges              | 0,00           |                 | 0,00                  |                      | 0,00                      |             | 0,00        | 0,00      |
| nicht zuzuordnen       | 0,00           |                 | 0,00                  |                      | 0,00                      |             | 0,00        | 0,00      |
| Rohstoffe              | 0,00           |                 | 0,00                  |                      | 0,00                      |             | 0,00        | 0,00      |
| Gesamt                 | 2297,00        |                 | 70,40                 |                      | 199,10                    |             | 2496,10     |           |
| Unternehmensplanung    |                | Ve              | rgleich               |                      | Überschuss                |             |             |           |
| Deckungsbeitrag /h     | 3,77 EUR/\$    | Std De          | ckungsbeiträge        | Wert Differenz       | Gewinn                    | 70          | ,40         |           |
| Stunden-               |                | an              | aestrebt              | 30.00 -26.23         | - Skontoabzug e           | ventuell 49 | 92          |           |
| verrechnungssatz       | 34,14 EUR/\$   | Std oh          | ne Gewinn             | 25.00 -21.23         | - Chontoubzug c           |             | ,           |           |
| Lohnzeit               | 52:50:02 Std.  | mi              | ndestens              | 20,00 -16,23         | = Überschuss              | 20          | ),48        |           |
| Baustellendauer (Info) |                |                 |                       |                      |                           |             |             |           |
| Baustellendauer 7,5    | Std/Tag        | F               | Anzahl Mitarbeite     | r 3                  | Anzahl Tage 2,            | 35 🚔        |             |           |
| Baustellendauer        | (Info)         |                 |                       |                      |                           |             |             |           |
|                        |                | -               |                       |                      |                           |             | -           |           |
| Baustellendauer        | 7,5 😴 Std/     | lag             | A                     | nzahi Mitarbei       | ter 3                     | Anzahl      | Tage 2,35   | •         |
|                        |                |                 |                       |                      |                           |             |             | _         |
|                        |                | _               |                       |                      |                           |             |             | _         |

Abbildung 13: Beispiel einer Zielrechnung mit Baustellendauer

### 2.9.2 Änderung des Gewinns pro Kostenart

#### Ihr Nutzen:

#### + gleichmäßige Gewinnverteilung auf alle Positionen der gleichen Kostenart + schnellere Kalkulation

Wird in der Zielrechnung der Punkt "Gewinn" gewählt, werden zu jeder im Dokument befindlichen Kostenart die durchschnittlichen Gewinn% angezeigt. Diese können manuell verändert werden. Bei der Anpassung der Werte ändern sich sofort alle davon betroffen Werte im Dialog, so dass immer die Auswirkung der eingegeben Werte sichtbar sind.

Erst mit dem Klicken auf dem Button "OK" werden die Werte ins Dokument übernommen und entsprechend anteilig auf die Positionen verteilt.

| 2 Zieirechnung zu Angeb    | ot 20090004  |               |                        | -              |                | -              |             | L R                  | <u> </u> |
|----------------------------|--------------|---------------|------------------------|----------------|----------------|----------------|-------------|----------------------|----------|
| Zielwert                   | Netto (mark) | ) © D-        | erente O Cavir         | n Oleharai     | Stunder        | 1-             |             |                      |          |
|                            |              | .) <u> </u>   | ozente O <u>G</u> ewir |                | verrechr       | nungssatz      |             |                      |          |
| Vorschau                   |              |               |                        |                |                |                |             |                      |          |
| Nettobetrag                |              |               | EUR 2.61               | 10,20          |                |                |             |                      | <u>^</u> |
| 19,00 % Mehrwertsteu       | er           |               | EUR 49                 | 95,94          |                |                |             |                      | =        |
| Gesamtbetrag               |              |               | EUR 3.10               | 06,14          |                |                |             |                      |          |
| Kalkulation                |              |               |                        |                |                |                |             |                      | -        |
| nur <u>m</u> arkierte Pos. | Einkauf EUR  | Anteilig<br>% | Gewinn EUR A           | nteilig % F    | Rohertrag EUR  | Anteilig %     | Verkauf EUR | Anteilig<br>% Gewinn | %        |
| Material                   | 524,50       | 22,83         | 94,25                  | 51,10          | 199,20         | 63,60          | 723,70      | 27,73 15             | inn 0    |
| ohn                        | 1772,50      | 77,17         | 90,19                  | 48,90          | 114,00         | 36,40          | 1886,50     | 72,27 6              | ewinn 5  |
| Fremdleistung              | 0,00         |               | 0,00                   |                | 0,00           |                | 0,00        | 0,000                |          |
| Geräte                     | 0,00         |               | 0,00                   |                | 0,00           |                | 0,00        | 0,000                | ·        |
| Sonstiges                  | 0,00         |               | 0,00                   |                | 0,00           |                | 0,00        | 0,00 5               | 1        |
| nicht zuzuordnen           | 0,00         |               | 0,00                   |                | 0,00           |                | 0,00        | 0,00                 | 2        |
| Rohstoffe                  | 2297.00      |               | 184.44                 |                | 313 20         |                | 2610.20     | 0,00                 |          |
|                            | 2201,00      |               | Vergleich              |                | Übereebue      |                | 2010,20     |                      |          |
| Onternenmensplanung        |              |               | vergieich              |                | Oberschus      | s<br>L         | 104 44      | 0                    | 1        |
| Deckungsbeitrag /h         | 5,93 EL      | JR/Std        | Deckungsbeiträg        | e Wert Differe | enz Gewinn     | I              | 104,44      |                      |          |
| Stunden-                   |              |               | angestrebt             | 30,00 -24      | ,07 - Skontoal | ozug eventuell | 52,20       | _                    |          |
| verrechnungssatz           | 35,71 EU     | JR/Std        | ohne Gewinn            | 25,00 -19      | ,07            |                |             |                      |          |
| Lohnzeit                   | 52:50:02 St  | d.            | mindestens             | 20,00 -14      | ,07 = Ubersch  | uss            | 132,24      |                      |          |
| Baustellendauer (Info)     |              |               |                        |                |                |                |             |                      |          |
| Baustellendauer 7,5        | Std/Tag      |               | Anzahl Mitarbe         | iter 3 🚔       | Anzahl Ta      | ge 2,35 🚔      |             |                      |          |
| Übersicht Kalkula          | ation Laden  |               | Speichern              |                |                |                | <u>O</u> K  | Abbreche             | en       |

Abbildung 14: Beispiel einer Zielrechnung mit veränderten Gewinn%

Hier ein vereinfachtes Beispiel zur Berechnung und Verteilung der Gewinn% Man geht davon aus dass alle Positionen die gleiche Kostenart haben.

#### Ist-Zustand:

• durchschn. WG = 10% (Summe aller WG% durch Anzahl der Positionen)

| Position            | EK   | GK | WG  | Faktor | VK   |
|---------------------|------|----|-----|--------|------|
| 1                   | 100, | 0% | 10% | 1,1    | 110, |
| 2                   | 100, | 0% | 20% | 1,2    | 120, |
| 3                   | 100, | 0% | 0%  | 1,0    | 100, |
| Durchschnitt/Gesamt | 300, | 0% | 10% | 1,1    | 330, |

#### Soll-Zustand:

- durchschn. Gewinn = 20%
- daraufhin ändern sich Gesamtgewinn und VK Gesamt:
  - VK Gesamt = 360€
  - Gewinn Gesamt = 60 €
  - VK Summe ändert sich, um den Faktor = 1,09 (360/330)
- Jeder Faktor in der Position wird mit 1,09 multipliziert.

| Position            | EK   | GK | WG     | Faktor | VK     |
|---------------------|------|----|--------|--------|--------|
| 1                   | 100, | 0% | 20%    | 1,2    | 120,   |
| 2                   | 100, | 0% | 30,91% | 1,3091 | 130,91 |
| 3                   | 100, | 0% | 9,09%  | 1,09   | 109,09 |
| Durchschnitt/Gesamt | 300, | 0% | 20%    | 1,2    | 360,   |

#### 2.9.3 Änderung des Stundenverrechnungssatzes

#### Ihr Nutzen:

#### + gleichmäßige Verteilung des Stundenverrechnungssatzes auf alle Lohnpositionen + schnellere Kalkulation

Wird in der Zielrechnung der Punkt "Stundenverrechnungssatz" gewählt, kann der aktuell im Dokument befindliche durchschnittliche Stundenverrechnungssatz geändert werden. Bei der Anpassung des Werts ändern sich sofort alle davon betroffen Werte im Dialog, so dass immer die Auswirkung der eingegeben Werte sichtbar sind. Erst mit dem Klicken auf dem Button "OK" wird der Wert ins Dokument übernommen und entsprechend anteilig auf die Positionen verteilt.

| 🔀 Zielrechnung zu Angeb                      | ot 20090004     | 1.             |                       |                      |                           |             |                | ? X                  |
|----------------------------------------------|-----------------|----------------|-----------------------|----------------------|---------------------------|-------------|----------------|----------------------|
| Zielwert<br>⊚ <u>B</u> rutto ⊚ <u>N</u> etto | © Netto (mark.) | © <u>P</u> roz | ente © <u>G</u> ewinn | © <u>L</u> ohnzeiten | Stunden-<br>verrechnungss | atz         | Stundenverrech | nungssatz<br>45,00 拿 |
| Vorschau                                     |                 |                |                       |                      |                           | 0           |                |                      |
| Nettobetrag                                  |                 | EU             | IR 3.070,1            | 0                    |                           | Stunden     | verrechnung    | jssatz               |
| 19,00 % Mehrwertsteu                         | er              | EU             | IR 583,3              | 2                    |                           |             | 45,            | 00 🍨                 |
| Gesamtbetrag                                 |                 | EU             | IR 3.653,4            | 2                    |                           |             |                |                      |
| Kalkulation                                  | Einkauf EUR Ar  | iteilig        | Gewinn EUR A          | Anteilig %           | Rohertrag EUR A           | Anteilig %  | Verkauf EUR    | Anteilig             |
| Material                                     | 524.50          | 22.83          | 63.40                 | 9.84                 | 168,10                    | 21.74       | 692.60         | 22.5                 |
| Lohn                                         | 1772,50         | 77,17          | 581,19                | 90,16                | 605,00                    | 78,26       | 2377,50        | 77,4                 |
| Fremdleistung                                | 0,00            |                | 0,00                  |                      | 0,00                      |             | 0,00           | 0,0                  |
| Geräte                                       | 0,00            | Î              | 0,00                  |                      | 0,00                      |             | 0,00           | 0,0                  |
| Sonstiges                                    | 0,00            | ĺ              | 0,00                  |                      | 0,00                      |             | 0,00           | 0,0                  |
| nicht zuzuordnen                             | 0,00            | ĺ              | 0,00                  |                      | 0,00                      |             | 0,00           | 0,0                  |
| Rohstoffe                                    | 0,00            |                | 0,00                  |                      | 0,00                      |             | 0,00           | 0,0                  |
| Gesamt                                       | 2297,00         |                | 644,59                |                      | 773,10                    |             | 3070,10        |                      |
| Unternehmensplanung                          |                 | Ve             | ergleich              |                      | Überschuss                |             |                |                      |
| Deckungsbeitrag /h                           | 14,63 EUR/\$    | Std De         | eckungsbeiträge       | Wert Differenz       | Gewinn                    | 644         | ,59            |                      |
| Stunden-                                     |                 | ar             | ngestrebt             | 30,00 -15,37         | - Skontoabzug ev          | ventuell 61 | .40            |                      |
| verrechnungssatz                             | 45,00 EUR/      | Std of         | ne Gewinn             | 25.00 -10.37         |                           |             |                |                      |
| Lohnzeit                                     | 52:50:02 Std.   | m              | indestens             | 20,00 -5,37          | = Überschuss              | 583         | 3,19           |                      |
| Baustellendauer (Info)                       |                 |                |                       |                      |                           |             |                |                      |
| Baustellendauer 7,5                          | Std/Tag         |                | Anzahl Mitarbeiter    | 3                    | Anzahl Tage 2,3           | 35          |                |                      |
| Ü <u>b</u> ersicht <u>K</u> alkula           | ation Laden     | Spe            | eichern               |                      |                           | ſ           | ОК             | bbrecher             |

Abbildung 15: Beispiel einer Zielrechnung mit angepasstem Stundenverrechnungssatz

Hier ein vereinfachtes Beispiel zur Berechnung und Verteilung des Stundenverrechnungssatzes: Man geht davon aus dass alle Positionen die gleiche Kostenart haben.

#### IST-Zustand:

Durchschnittlicher Stundenverrechnungssatz (VK)= 110,00

| Position            | EK   | GK | WG  | Faktor | VK   |
|---------------------|------|----|-----|--------|------|
| 1                   | 100, | 0% | 10% | 1,1    | 110, |
| 2                   | 100, | 0% | 20% | 1,2    | 120, |
| 3                   | 100, | 0% | 0%  | 1,0    | 100, |
| Durchschnitt/Gesamt | 300, | 0% | 10% | 1,1    | 330, |

#### SOLL-Zustand:

geänderter Stundenverrechnungssatz (VK) = 150,00

- daraufhin ändern sich Gesamtgewinn und VK Gesamt:
  - VK Gesamt = 450€
  - Gewinn Gesamt = 150 €
  - VK Summe ändert sich, um den Faktor = 1,3637 (450/330)
- Jeder Faktor in der Position wird mit 1,3637 multipliziert

| Position            | EK   | GK | WG         | Faktor | VK     |
|---------------------|------|----|------------|--------|--------|
| 1                   | 100, | 0% | 50%        | 1,5    | 150,   |
| 2                   | 100, | 0% | 63,64%     | 1,6364 | 163,64 |
| 3                   | 100, | 0% | 36,36%     | 1,3636 | 136,36 |
| Durchschnitt/Gesamt | 300, | 0% | <b>50%</b> | 1,5    | 450,   |

### 2.10 Erweiterung der Preise im Materialstamm

#### Ihr Nutzen:

+ mehr Infos pro Preis auf einen Blick + bessere Preislegung

Innerhalb des Materialstamms können jetzt beliebig viele Preise mit deutlich mehr Informationen pro Preis angelegt werden, als es bisher möglich war.

Dazu gehören u. A.:

- Preisbezeichnung
- Mengeneinheit
- Preiseinheit
- Massen (gewerksabhängig)
- Letzte Änderung
- Letzter EK vom
- Preisgruppen (Abhängigkeiten)
- Massen
- Bestellinfos

| 🔭 Materialstar | mm                   | -                   |           |              | -            | -         |                 | -       | _      |        | 2              | X      |
|----------------|----------------------|---------------------|-----------|--------------|--------------|-----------|-----------------|---------|--------|--------|----------------|--------|
| <u>N</u> ummer | <u>(</u>             | <u>D</u> berbegriff |           |              |              |           |                 |         |        |        |                |        |
| GF-GW0440      | 1Sage                | Waschtisch "F       | PALMA"    | weiss 60 (   | cm           |           |                 |         |        |        |                | Augus- |
| Anla           | igen                 | St                  | ückliste  |              | Li           | eferanten | -Preishistori   | e       |        | Umrec  | hnung          |        |
| Stamm          | Preise               | sonst. Pre          | eise      | Sonstige     | es Ro        | hstoffe   | Seriennu        | mmer    | Histo  | rie K  | undenpre       | eise   |
| ∃ Lieferant    | Lieferant C          | Dberbegriff △       | Preisbe   | ezeichnung   | ME           | ME in l   | E(Faktor)       | PE      | EKL    | EK     | VK             | Fakto  |
| 0              | )                    |                     | Barverk   | aufspreis    | Stück        |           | 1               |         |        | 137,62 | 137,62         | 1,000  |
| ▶ 70000        | ) Würth KG           |                     | Stückp    | reis         | Stück        |           | 1               |         | 72,63  | 65,37  | 76,26          | 1,166  |
| 70000          | Würth KG             |                     | Palette   | npreis       | Palett       | e         | 10              | 1       | 710,00 | 639,00 | 843,48         | 1,320  |
|                |                      |                     |           |              |              |           |                 |         |        |        |                |        |
|                | 4                    |                     |           |              | m            |           |                 |         |        |        |                | •      |
|                | []                   | <u></u>             |           | •            |              |           | ×               |         |        |        |                |        |
| Bestellinfos   | Massen               |                     |           |              |              |           |                 |         |        |        |                |        |
| Hier könner    | n Sie für der        | n aktuellen Pre     | eis die O | berfläche i  | in qm und o  | las Gewid | cht in kg hint  | erleger | E.     |        |                | -      |
| Bei den bei    | den Feldern          | i handelt es si     | ch rein u | um Informa   | tionsfelder. |           |                 |         |        |        |                |        |
| Alle hier hir  | nterlegten W         | /erte werden e      | rst in de | er Auftragsl | bearbeitung  | weiter au | usgewertet.     |         |        |        |                |        |
| Werkstoffn     | nummer               | _                   |           |              |              |           | Oberfläche      |         |        | am / M | IF             | Ξ      |
| Handelsge      | wicht                | -                   |           | ka / ME      |              |           | Gewicht         |         |        | ka / M | F              |        |
| DIN Gewic      | ht                   | -                   |           | ka / ME      |              |           | <u>o</u> omonii |         |        | ng i m | -              |        |
| Oberfläche     | a Abwicklun          |                     |           | am / ME      | =            |           |                 |         |        |        |                |        |
| Oborfläche     | mochanice            | 9                   |           |              | -            |           |                 |         |        |        |                |        |
| Ouerochei      | + me <u>c</u> hanist |                     |           |              | _            |           |                 |         |        |        |                |        |
| Querschni      | u                    |                     |           | qrn / IVIE   | -            |           |                 |         |        |        |                | -      |
|                |                      | 98 =                | 6         |              |              |           |                 |         |        |        | Schlief        | 3en    |
|                |                      |                     |           |              | _            |           |                 |         |        |        | <u>o</u> onnoi |        |

Abbildung 16: Beispiel eines Materials mit unterschiedlichen Preisen

#### 2.10.1 Abweichende Lagereinheit zu Mengeneinheit

#### Ihr Nutzen:

## + führen des Lagers nach einer Einheit trotz Verkauf mit unterschiedlichen Mengeneinheiten

Hier ein vereinfachtes Beispiel zum Umrechnungsfaktor der Lagereinheit (ME in LE):

Lagereinheit des Materials ist "Eim"

Beim Eimerpreis ist die Umrechnung zur Lagereinheit 1 weil ein ab- oder zugebuchter Eimer schon die Lagereinheit ist.

Beim Palettenpreis ist die Umrechnung zur Lagereinheit 10, da sich auf einer Palette 10 Eimer befinden. Und wenn 1 Palette verkauft wird, das Lager aber in Eimer geführt wird, eben 10 Eimer zu-/abgebucht werden müssen.

| <u>H</u> auptlieferant |              |            |        |        |        |          |
|------------------------|--------------|------------|--------|--------|--------|----------|
| 70007 - Fröschl (      | Gmbh         |            |        |        |        |          |
| Arbeitszeit (Min.)     | einheit<br>🗸 | )          |        |        |        |          |
| ELif Preisbez.         | PE ME        | ME in LE △ | EKL    | EK     | Fakt.  | VK       |
| 70007 Eimerpreis       | 1 Eim        | 1          | 100,00 | 100,00 | 1,3200 | 132,00   |
| ► 70007 Palettenpreis  | 1 Pal        | (10        | 950,00 | 950,00 | 1,3200 | 1.254,00 |
|                        |              |            |        |        |        |          |

Abbildung 17: Ausschnitt aus dem Materialstamm

#### 2.10.2 Kalkulationsvorgaben nach Preisbezeichnung

#### Ihr Nutzen:

#### + mehr Möglichkeiten der Preisauswahl/Vorgabe

Anhand der nun möglichen Preisbezeichnungen können jetzt auch diese als Kalkulationsvorgaben genutzt werden. Wird ein Material gewählt, welches die vorbelegte Preisbezeichnung nicht hat, wird automatisch der erste Preis gezogen.

| Preisberechnung                                                   |   |
|-------------------------------------------------------------------|---|
| Berechnet                                                         | • |
| ◎ Nach Preisnummer<br>Nach Preisbezeichnung                       |   |
| berechneter Preis 7                                               | - |
| berechneter Preis 2<br>berechneter Preis 3<br>berechneter Preis 4 |   |
| berechneter Preis 5<br>berechneter Preis 6                        |   |
| A berechneter Preis 7                                             |   |
| Palettenpreis                                                     |   |

Abbildung 18: Auswahl der Kalkulationsvorgabe nach Preisbezeichnung

#### 2.10.3 Preisgruppen (Abhängigkeiten)

#### Ihr Nutzen:

#### + geringerer Aufwand bei der Preispflege/Aktualisierung

Alle Preise können mit einer Preisgruppe versehen werden. Bei Preisen die die gleiche Preisgruppe zugeordnet bekommen/haben, wird automatisch bei allen der gleiche Listenpreis und EK eingetragen und zwar der, der als letztes in einem Preis geändert wurde, der zu der Preisgruppe gehört.

Gleiche Preisgruppe bedeutet:

- Gleicher Listenpreis
- Gleicher Einkaufspreis
- Gleiche Rabattgruppe
- Gleicher Rabatt

Das hat den Vorteil, dass verschiedene Preise mit unterschiedlichen Aufschlägen angelegt werden, aber der Listenpreis und/oder EK immer nur in einem Preis gepflegt werden muss.

| Bestätige | n x                                                                                                    |
|-----------|----------------------------------------------------------------------------------------------------|
| ?         | Es ist schon mindestens ein Preis mit der gleichen Gruppe vorhanden. Der EK und Listenpreis wird angepasst. |
|           | <u>J</u> a <u>N</u> ein                                                                                     |

Abbildung 19: Meldung beim Zuordnen der Preisgruppe

Die Änderung des Preises kann erfolgen durch:

- Manuelle Änderung
- DATANORM Preispflege
- ELDANORM
- Mareon Preisliste
- Systempflege

Gehören zu einer Preisgruppe Preise mit unterschiedlichen (Verkaufs)Einheiten, so wird bei der Änderung/Neuvergabe von Listenpreis und/oder EK auch immer die Umrechnungseinheit von "ME in LE" herangezogen. (Siehe auch Punkt 2.11.1.)

#### 2.10.4 Mengeneinheiten aus DATANORM Dateien

#### Ihr Nutzen:

#### + gleiche Einheiten im Stamm trotz unterschiedlicher Lieferanten-Einheiten

In den Allgemeinen Stammdaten kann im Register "Einheiten" jetzt zu jeder Einheit das Kürzel der Einheit angegeben wie es in ihren Datanormdateien vorhanden ist.

Ist dieses Feld gefüllt so wird die Einheit aus der Datanormdatei mit der angegeben beim Import ersetzt. Ist dieses Feld nicht gefüllt, wird die Einheit aus der Datanormdatei geschrieben.

| Allgemeine Stammdaten                           | Lohnart             | Lohnartengruppen |                          |                        | Wartungsgruppen |           |                    |        |          | ebiete          |          | Ba      | nken     |
|-------------------------------------------------|---------------------|------------------|--------------------------|------------------------|-----------------|-----------|--------------------|--------|----------|-----------------|----------|---------|----------|
| Lohnarten<br>Postleitzahlen<br>Lohnartengruppen | Lohngruppen         |                  |                          |                        | Grup            | open für  | Fremdle            | istung |          | G               | ruppen   | für Ge  | räte     |
|                                                 | Gruppen für Sonstig |                  |                          |                        |                 | K         | undengru           | ippen  |          | Li              | ieferant | engrup  | pen      |
|                                                 | Mitarbeiterg        | rupp             | en G                     | ruppe                  | n für s         | onstige / | Adresser           | 1 Li   | änder    | Funktio         | onen / A | Anspred | chpartne |
| Gebiete                                         | Gruppen für         | r Cha            | ncen                     | Näc                    | hste S          | chritte   | Herst              | eller  | Tätigk   | eiten           | Zahlu    | ingskoi | nditione |
| Banken                                          | Einheiten           | Rab              | attgrup                  | attgruppen Warengruppe |                 |           | en Leistungsgruppe |        |          | n Lohnarten Pos |          | Post    | eitzahle |
| Hersteller                                      | Einheitskürz        | el               | Einheit                  | t                      |                 |           | Menge              | Basi   | seinheit | Einh.           | Datand   | rm      |          |
| Tätickeiten                                     | Sch                 |                  | Schac                    | htel                   |                 |           | 0                  |        |          |                 |          |         |          |
| Länder                                          | Std.                | Std.             |                          |                        |                 |           | C                  |        |          |                 |          |         |          |
| - Einheiten                                     | Stück               | ck Stück         |                          |                        |                 |           | C                  |        |          | Stk             |          |         |          |
| Rabattgruppen                                   | Т                   | Tonne            |                          | e                      |                 |           | C                  |        |          |                 |          |         |          |
| Leistungsgruppen                                | Tag                 | Fag T            |                          | Tag                    |                 | 0         |                    |        |          |                 |          |         |          |
| Kostenartengruppen                              | Tage                |                  | Tage<br>Tonne<br>Trommel |                        |                 |           | C                  |        |          |                 |          |         | 1        |
| Adressgruppen                                   | Tonne               |                  |                          |                        |                 |           | 0                  | 0      |          |                 |          |         |          |
| Auftragschancen                                 | Tro                 |                  |                          |                        |                 | 0         | 0                  |        |          |                 |          |         |          |
|                                                 | Z                   |                  | Zoll                     | Zoll                   |                 |           | 0                  |        |          |                 |          |         |          |
|                                                 | Zop                 | Zop Zopf         |                          |                        | 0               |           |                    | )      |          |                 |          |         |          |
|                                                 |                     |                  |                          |                        |                 |           |                    |        |          |                 |          |         |          |
|                                                 |                     |                  |                          |                        |                 |           |                    |        |          |                 |          |         |          |
|                                                 |                     | <                |                          |                        |                 |           |                    |        |          |                 |          | Scl     | nließen  |

Abbildung 20: Allgemeine Stammdaten / Register "Einheiten"

#### 2.10.5 Systempflege

#### Ihr Nutzen:

#### + schneller Änderung Ihrer Daten nach neuen Selektionen

Innerhalb der Systempflege ist es nun auch möglich, nach Preisbezeichnungen zu selektieren. Das steht zur Verfügung bei:

- Löschen von Preisen
- Schnelländerung "Materialpreisänderung in Stücklisten"

| P 2013 - Systempfleg                               | e (900)                               | B                 |  |
|----------------------------------------------------|---------------------------------------|-------------------|--|
| reispflege Löschen                                 | Suche Schnelländerung                 | Auftragsgewinnung |  |
| Welche Preise                                      | sollen gelöscht werden?               |                   |  |
| Preisbezeichnung                                   | berechneter Preis 6                   | <b>▼</b>          |  |
| Einheit                                            | <b>•</b>                              |                   |  |
| Preiseinheit                                       | 1000                                  | •                 |  |
| Preis nicht löscl                                  | hen, wenn in Leistungsstück           | listen enthalten  |  |
|                                                    |                                       |                   |  |
| 'P 2013 - Systempfleg                              | e (900)                               | 2                 |  |
| reispflege Löschen                                 | Suche Schnelländerung                 | Auftragsgewinnung |  |
| Zu ersetzender Pre                                 | ais                                   |                   |  |
| Preisbezeichnung                                   | berechneter Preis 1                   | •                 |  |
| Freisbezeichnung berechneter Preis 1               |                                       |                   |  |
| Einneit                                            | Co                                    | -                 |  |
| Preiseinheit                                       | Co<br>1                               |                   |  |
| Preiseinheit                                       | Co<br>1                               | •<br>•            |  |
| Preiseinheit<br>ersetzen durch                     | Co<br>1                               | •                 |  |
| Preiseinheit<br>ersetzen durch<br>Preisbezeichnung | Co<br>1<br>berechneter Preis 2        | •<br>•            |  |
| ersetzen durch<br>Preisbezeichnung<br>Einheit      | Co<br>1<br>berechneter Preis 2<br>Eim | •<br>•            |  |

Abbildung 21: Ausschnitte aus der Systempflege "Löschen" und "Schnelländerung"

### 2.11 Ausweisung der Massen und Gewichte

#### Ihr Nutzen:

#### + mehr Information pro Position / Los / Titel / Zwischensumme

In den Dokumenten:

- Angebot
- Nachtragsangebot
- Angebotsvariante
- Auftrag
- Projektlieferschein
- Rechnung
- Teilrechnung
- Schlussrechnung
- Arbeitsauftrag
- Einzellieferschein
- Einzelrechnung
- Sammelrechnung
- Freies Aufmaß
- Spaltenaufmaß
- Gutschrift
- Titelzusammenstellung
- Kalkulationsauswertung
- Materialliste
- Schmierzettel

wurden die zur Verfügung stehenden Platzhalter überarbeitet. Wo diese einsetzbar sind und wie sich diese errechnen ist in der folgenden Tabelle zu ersehen.

| Platzhalter                         | Dokument<br>(Vortext) | Material-<br>position                       | Leistung                                                         | Titel/Zwisc<br>hensumme<br>Titel                                  | Bemerkung                                                               |
|-------------------------------------|-----------------------|---------------------------------------------|------------------------------------------------------------------|-------------------------------------------------------------------|-------------------------------------------------------------------------|
| @WerkstoffHandelsgewicht            | Ja                    | Ja                                          | Ja                                                               | Ja                                                                | jeweils Wert pro<br>Dokument (Stüli-<br>und PosMenge<br>berücksichtigt) |
| @Handelsgewicht                     | Nein                  | Ja, immer auf<br>Menge 1 der Pos.           | Ja, Summe pro<br>Pos. (Stüli- und<br>PosMenge<br>berücksichtigt) | Ja, Summe pro<br>Titel (Stüli- und<br>PosMenge<br>berücksichtigt) |                                                                         |
| @HandelsgewichtGesamt               | Nein                  | Multipliziert mit der<br>Menge der Position | Nein                                                             | Nein                                                              |                                                                         |
| @WerkstoffDINGewicht                | Ja                    | Ja                                          | Ja                                                               | Ja                                                                | jeweils Wert pro<br>Dokument (Stüli-<br>und PosMenge<br>berücksichtigt) |
| @DINGewicht                         | Nein                  | Ja, immer auf<br>Menge 1 der Pos.           | Ja, Summe pro<br>Pos. (Stüli- und<br>PosMenge<br>berücksichtigt) | Ja, Summe pro<br>Titel (Stüli- und<br>PosMenge<br>berücksichtigt) |                                                                         |
| @DINGewichtGesamt                   | Nein                  | Multipliziert mit der<br>Menge der Position | Nein                                                             | Nein                                                              |                                                                         |
| @WerkstoffOberflaecheAb<br>wicklung | Ja                    | Ja                                          | Ja                                                               | Ja                                                                | jeweils Wert pro<br>Dokument (Stüli-<br>und PosMenge<br>berücksichtigt) |
| @AbwicklungsFlaeche                 | Nein                  | Ja, immer auf<br>Menge 1 der Pos.           | Ja, Summe pro<br>Pos. (Stüli- und<br>PosMenge<br>berücksichtigt) | Ja, Summe pro<br>Titel (Stüli- und<br>PosMenge<br>berücksichtigt) |                                                                         |

| @AbwicklungsFlaecheGesa             | Nein  | Multipliziert mit der                       | Nein                                                             | Nein                                                              |                                                                         |
|-------------------------------------|-------|---------------------------------------------|------------------------------------------------------------------|-------------------------------------------------------------------|-------------------------------------------------------------------------|
| mt                                  |       | Menge der Position                          |                                                                  |                                                                   |                                                                         |
| @WerkstoffOberflaecheMec<br>hanisch | Ja    | Ja                                          | Ja                                                               | Ja                                                                | jeweils Wert pro<br>Dokument (Stüli-<br>und PosMenge<br>berücksichtigt) |
| @MechanischeFlaeche                 | Nein  | Ja, immer auf<br>Menge 1 der Pos.           | Ja, Summe pro<br>Pos. (Stüli- und<br>PosMenge<br>berücksichtigt) | Ja, Summe pro<br>Titel (Stüli- und<br>PosMenge<br>berücksichtigt) |                                                                         |
| @MechanischeFlaecheGes<br>amt       | Nein  | Multipliziert mit der<br>Menge der Position | Nein                                                             | Nein                                                              |                                                                         |
| @WerkstoffVolumen                   | Ja    | Ja                                          | Ja                                                               | Ja                                                                | jeweils Wert pro<br>Dokument (Stüli-<br>und PosMenge<br>berücksichtigt) |
| @Volumen                            | Nein  | Ja, immer auf<br>Menge 1 der Pos.           | Ja, Summe pro<br>Pos. (Stüli- und<br>PosMenge<br>berücksichtigt) | Ja, Summe pro<br>Titel (Stüli- und<br>PosMenge<br>berücksichtigt) |                                                                         |
| @VolumenGesamt                      | Nein  | Multipliziert mit der<br>Menge der Position | Nein                                                             | Nein                                                              |                                                                         |
|                                     |       |                                             |                                                                  |                                                                   |                                                                         |
| @Masse                              | Ja    | Ja                                          | Ja                                                               | Ja                                                                | jeweils Wert pro<br>Dokument (Stüli-<br>und PosMenge<br>berücksichtigt) |
| @MassenZahl                         | Nein  | Ja, immer auf<br>Menge 1 der Pos.           | Ja, Summe pro<br>Pos. (Stüli- und<br>PosMenge<br>berücksichtigt) | Nein                                                              |                                                                         |
| @MassenZahlGesamt                   | Nein  | Multipliziert mit der<br>Menge der Position | Nein                                                             | Nein                                                              |                                                                         |
| @Flaeche                            | Ja    | Ja                                          | Ja                                                               | Ja                                                                | jeweils Wert pro<br>Dokument (Stüli-<br>und PosMenge<br>berücksichtigt) |
| @MassenFlaeche                      | Nein  | Ja, immer auf<br>Menge 1 der Pos.           | Ja, Summe pro<br>Pos. (Stüli- und<br>PosMenge<br>berücksichtigt) |                                                                   |                                                                         |
| @MassenFlaecheGesamt                | Nein  | Multipliziert mit der<br>Menge der Position | Nein                                                             | Nein                                                              |                                                                         |
| @Workstoffnummer                    | Nicin |                                             | Noin                                                             | Noin                                                              |                                                                         |
| @Querschnitt                        | Nein  | Ja, immer auf<br>Menge 1 der Pos            | Nein                                                             | Nein                                                              |                                                                         |
| @Laenge                             | Nein  | Ja, immer auf<br>Menge 1 der Pos            | Nein                                                             | Nein                                                              |                                                                         |
| @Breite                             | Nein  | Ja, immer auf<br>Menge 1 der Pos.           | Nein                                                             | Nein                                                              |                                                                         |
| @Hoehe                              | Nein  | Ja, immer auf<br>Menge 1 der Pos.           | Nein                                                             | Nein                                                              |                                                                         |

### 3 Zusatzmodul Wartung/Service

### 3.1 Anzeige der Kundensperre

#### Ihr Nutzen:

#### + wichtige Info zum Kunden sofort im Blick

Bei der Neuanlage von Wartungsdokumenten wird jetzt mit angezeigt, ob der Kunde ein Kreditlimit und/oder eine Liefersperre hinterlegt hat.

| Wartungsdokumente<br>Wartungsdokumente<br>Reparaturangebg<br>Reparaturauftrag<br>Reparaturrechnu<br>Reparatursamme<br>Wartungsangebo<br>Wartungsangebo<br>Wartungssechnu<br>Wartungssechnu<br>Wartungssamme<br>Gutschrift | Externe Dokumente<br>yp<br>et<br>ng<br>elrechnung<br>elrechnung<br>elrechnung | weitere Angabe<br><u>N</u> ummer<br><u>D</u> atum<br>Lager <u>b</u> uchen<br>Debitoren<br><u>Ü</u> bernehmen von<br>nicht übern<br><u>Wartungsan</u> | 20120000 (<br>10.01.2013 (<br>Rechnungs:<br>10010<br>0n<br>nehmen<br>gebot 2012000 |           |
|----------------------------------------------------------------------------------------------------|-------------------------------------------------------------------------------|----------------------------------------------------------------------------------------------------|------------------------------------------------------------------------------------|-----------|
| Kreditlimit=5.000,00                                                                                                    | EUR                                                                           | QK<br>verarbeitung<br>mes Dokument                                                                                                    | Abbrechen                                                                          | Abbrechen |

Abbildung 22: Anzeige des Kreditlimits und Kreditlimit und Liefersperre

### 3.2 Anlagensuche in Wartungsprojekten

#### Ihr Nutzen:

## + schnelleres Auffinden des Wartungsvertrags durch mehr Information innerhalb der Suche

In der Suche der Wartungsverträge kann man sich jetzt informativ die dazugehörigen Wartungsanlagen als Referenztabelle anzeigen lassen.

| 🔭 Wählen Sie einen Wart | ngsvertrag 2 Sätze gefunden |                   |
|-------------------------|-----------------------------|-------------------|
| nach Nummer             | < Vertrag                   |                   |
| nach Vertrag            | Nummer Oberbegriff          | Vertrag           |
|                         | 10000 ERLER / FRANKFUR      | RT 210001         |
|                         | 10005 Michael Starke Gmb    | H/V 20090001      |
|                         |                             |                   |
|                         |                             | -                 |
|                         | Wartungsanlagen zum Vertrag |                   |
|                         | Nummer Anlage Anlagetyp     | Hausmeister 🔺     |
|                         | 10000 1 Gasbrenner          | mit Gebläse 50001 |
|                         | 10000 2 Ölbrenner m         | nit Gebläse ≡     |
|                         |                             |                   |
|                         |                             |                   |
|                         |                             | _                 |
|                         |                             |                   |

Abbildung 23: Wartungsvertragssuche mit eingeblendeter Referenztabelle der Anlagen

### 4 Zusatzmodul Offene Posten Verwaltung

### 4.1 IBAN/BIC Prüfung

#### Ihr Nutzen:

#### + aktuelle Bankdaten auf Knopfdruck

In den Werkzeugen unterhalb Ihres Mandanten in HWAdministrator finden Sie den Punkt "Aktualisierung BLZ".

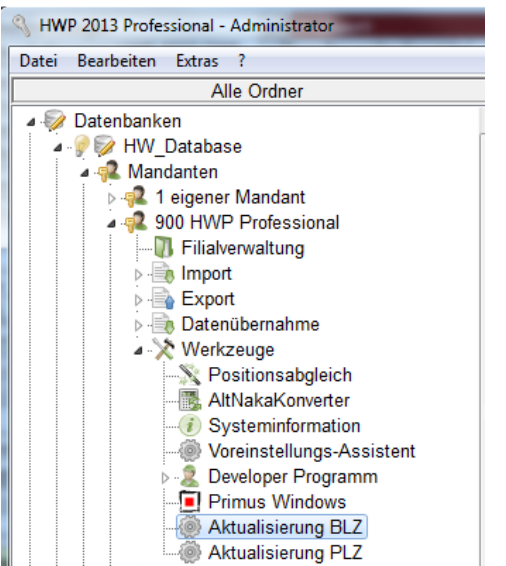

Abbildung 24: Ausschnitt aus dem HWAdministrator

In dem sich dann öffnenden Dialog können Sie sowohl neue BLZ importieren als auch ihren Stammdaten auf gültige/ hinterlegte IBAN und BIC prüfen lassen.

| Mandant 9    | 100                | -3     |              |        |          | •••••                          |
|--------------|--------------------|--------|--------------|--------|----------|--------------------------------|
| Felddefiniti | ionen              |        |              |        |          |                                |
|              |                    | von Ze | ichen        | Län    | ge       | erste Zeile                    |
| Bankleitz    | ahl                | 1      | *            | 8      | ÷        | 1000000                        |
| Bankbeze     | eichnung           | 10     | *<br>*       | 45     | <b>*</b> | Bundesbank                     |
| Postleitza   | ahl                | 68     | A<br>T       | 5      | \$       | 10591                          |
| Ort          |                    | 73     | A<br>T       | 35     | \$       | Berlin                         |
| Bank Ider    | ntifier Code (BIC) | 140    | A<br>T       | 11     | ¢        | MARKDEF1100                    |
| Länderkü     | zel (BIC)          | DE     |              |        |          |                                |
| Optionen     |                    |        |              |        |          |                                |
| BIC Ang      | gaben in den Star  | nmdat  | en aktualisi | eren   |          | Prüfliste ansehen bzw. drucken |
| IBAN A       | ngaben in den St   | ammda  | aten aktuali | sieren |          |                                |

Abbildung 25: Dialog der Aktualisierung der BLZ

### 4.2 SEPA-Überweisungen

#### Ihr Nutzen:

#### + SEPA konforme Überweisungen sind möglich

Es besteht jetzt die Möglichkeit SEPA Überweisungen auszuführen.

| HWP 2013 Professional - Bu                                                                                                    | uchungsassistent - SEPA-Über | weisung     |                       |                                | ×    |  |  |  |  |
|----------------------------------------------------------------------------------------------------|------------------------------|-------------|-----------------------|--------------------------------|------|--|--|--|--|
| Um eine Überweisung, einen Scheck oder eine Abbuchung zu buchen, benötigt der<br>Assistent noch einige Angaben.<br>Beantworten Sie dazu folgende Fragen:<br>Velche Zahlung möchten Sie verbuchen? |                              |             |                       |                                |      |  |  |  |  |
| Lieferant 70005 Einkauf, Dachdecker/Wiesbaden                                                                                                    |                              |             |                       |                                |      |  |  |  |  |
| <u>N</u> ummer                                                                                                    | 3231 💌                       |             | © <u>Ü</u> berweisung | ◎ S <u>c</u> heck              |      |  |  |  |  |
| <u>D</u> atum                                                                                                    | 10.01.2013 🔟                 |             | SEPA-Uberweisung      | O Abb <u>u</u> chung           |      |  |  |  |  |
| Skonto                                                                                                    | 0 🗸 %                        |             |                       |                                |      |  |  |  |  |
| © Mah <u>n</u> ung                                                                                                    |                              |             |                       |                                |      |  |  |  |  |
| Bruttobetrag                                                                                                    | 2324,32 - 0,00               | = 2324,32   | EUR 👻                 |                                |      |  |  |  |  |
| <u>S</u> ammlerbetrag                                                                                                    |                              | 0,00        |                       |                                |      |  |  |  |  |
| <u>H</u> ausbank                                                                                                    | FRANKFURTER SPK FRA          | ANKFI 💌 💌   | <b>a</b>              |                                |      |  |  |  |  |
| <u>V</u> erwendungszweck                                                                                                    | 121635/3231/26.07.2012       |             |                       |                                |      |  |  |  |  |
| Bankverb <u>i</u> ndung                                                                                                    | Sparkasse Regensburg         | BYLADEM' DE | 6675050000004( 📷      |                                |      |  |  |  |  |
| Bemerkung SEPA-Überweisung von 2324,32 EUR am 10.01.2013                                                                                                    |                              |             |                       |                                |      |  |  |  |  |
| Beenden                                                                                                    |                              |             |                       | ▲ <u>Z</u> urück <u>B</u> uche | en 🕨 |  |  |  |  |

Abbildung 26: Buchungsmaske mit neuer Option

| Zahlungsverkehr                                  | X                                      |
|--------------------------------------------------|----------------------------------------|
| Was r                                            | nöchten Sie tun?                       |
| Zahlungsverkehr                                  |                                        |
| ◎ <u>S</u> checks drucken                        | SEPA-Überweisungen durchführen         |
| © Überweisungen drucken                          | Clearing für Lastschriften durchführen |
| © <u>L</u> astschriften drucken                  | ◎ Status <u>z</u> urücksetzen          |
| ◯ <u>C</u> learing für Überweisungen durchführen |                                        |
| Abbrechen                                        |                                        |

Abbildung 27: Maske des Zahlungsverkehrs mit neuer Option

### 5 Zusatzmodul SQL Komfort-Suche

Hierbei handelt es sich um ein neues Zusatzmodul.

In diesem sind enthalten:

- Der SQL Server 2012 mit der damit verbundenen Performancebeschleunigung beim Starten des Programms und bei der Übernahme von Positionen
- Neuer Suchen-Dialog beim Einfügen von Positionen

### 5.1 Neuer Suchen-Dialog

#### Ihr Nutzen:

- + detailliertes Informationen zu Kostenarten
- + gezieltes Auswählen von Preisen
- + schnelleres Erstellen von Dokumenten

Innerhalb von Dokumenten steht über die Tastenkombination Strg+0 (Null) der Aufruf der neuen Suche zur Verfügung.

Diese bietet zusätzlich zu den Funktionen der ebenfalls noch nutzbaren bisherigen Suche folgende Vorteile:

- kann dauerhaft geöffnet bleiben, auch wenn sie im Dokument weiterarbeiten
- Anzeige aller Kostenarten in der gleichen Maske
- Einrichtung und Speicherung der Ansicht pro Benutzer
- Navigation ähnlich zum Windows Explorer
- Suchhistorie
- Sprung in Stammdatensatz über rechte Maustaste /Eigenschaften
- Anzeige der Preise direkt oder separat

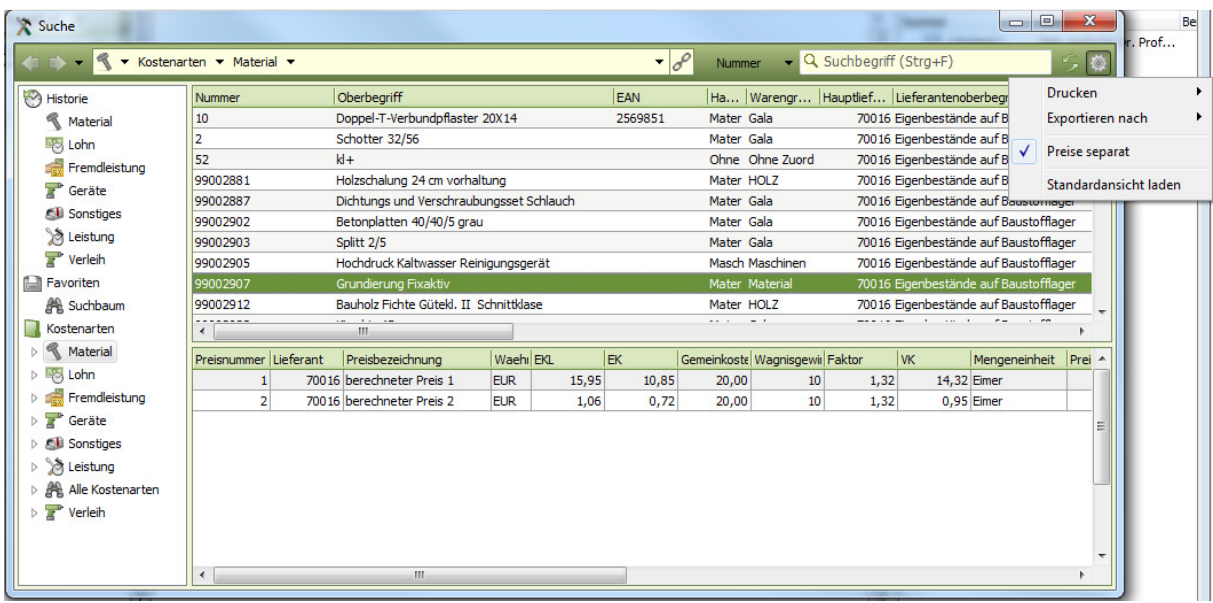

Abbildung 28: Suche mit separater Anzeige der Preise

| X Suche          |     |              |                                |                           |                        |         |                |            |            |           | 1.0                                | -          |           | - 0       | ×              |
|------------------|-----|--------------|--------------------------------|---------------------------|------------------------|---------|----------------|------------|------------|-----------|------------------------------------|------------|-----------|-----------|----------------|
| Kostenar         | ten | ▼ Material ▼ | •                              |                           |                        |         | - 8            | Nummer     | •          | Q Suc     | hbegrif <mark>f (</mark> S         | trg+F)     |           |           | 5 ¢            |
| 🛞 Historie       | Nu  | immer        |                                | Oberbegriff               |                        |         | EAN            | На         | Waren      | ngr  H    | Hauptlief                          | Lieferante | noberl    | begriff   | -              |
| Material         | +   | 10           | Doppel-T-Verbundpflaster 20X14 |                           |                        | 2569851 | Mater          | Gala       |            | 70016     | Eigenbest                          | ände a     | uf Bausto | fflage    |                |
| 🖾 Lohn           | Ð   | 2            |                                | Schotter 32/56            |                        |         |                | Mater      | Gala       |           | 70016                              | Eigenbest  | ände a    | uf Bausto | fflage         |
| Fremdleistung    |     | 52           |                                | kl+                       |                        |         |                | Ohne       | Ohne 2     | Zuord     | 70016                              | Eigenbest  | ände a    | uf Bausto | fflage         |
| P Ceräte         | +   | 99002881     |                                | Holzschalung 24 cm vorha  | ltung                  |         |                | Mater      | HOLZ       |           | 70016                              | Eigenbest  | ände a    | uf Bausto | fflage 🗄       |
|                  | ±   | 99002887     |                                | Dichtungs und Verschraub  | ungsset Schlauch       |         |                | Mater      | Gala       |           | 70016                              | Eigenbest  | ände a    | uf Bausto | fflage         |
| Sonsuges         | •   | 99002902     |                                | Betonplatten 40/40/5 grau |                        |         | Mater          | Gala       |            | 70016     | 70016 Eigenbestände auf Baustoffla |            |           | fflage    |                |
| 2 Leistung       | +   | 99002903     |                                | Splitt 2/5                |                        |         |                | Mater      | Mater Gala |           | 70016                              | Eigenbest  | ände a    | uf Bausto | fflage         |
| T Verleih        | +   | 99002905     |                                | Hochdruck Kaltwasser Rei  | nigungsgerät           |         |                | Masch      | n Maschi   | inen      | 70016                              | Eigenbest  | ände a    | uf Bausto | fflage         |
| 🔛 Favoriten      |     | 99002907     |                                | Grundierung Fixaktiv      |                        |         | Mater Material |            | 70016      | Eigenbest | ände a                             | uf Bausto  | fflage    |           |                |
| 🎢 Suchbaum       |     | Preisnummer  | Lieferant                      | Preisbezeichnung          |                        | Wa      | Mengeneinh     | Preiseinhe | it EKL     |           | Rabattgrup                         | RabattR    | G R       | abattZusa | ae 🔺           |
| Kostenarten      |     | 1            | 7001                           | 5 berechneter Preis 1     |                        | EUF     | Eimer          |            | 1          | 15,95     |                                    |            | 0,00      | 32,0      | 0              |
| 🛛 🔦 Material     |     | 2            | 7001                           | 5 berechneter Preis 2     | eter Preis 2 EUF Eimer |         | Eimer          |            | 1          | 1,06      |                                    |            | 0,00      | 32,0      | <del>.</del> 0 |
| > 🖾 Lohn         |     |              |                                | III                       |                        |         |                |            |            |           |                                    |            |           |           | •              |
| Eremdleistung    | ±   | 99002912     |                                | Bauholz Fichte Gütekl. II | Schnittklase           |         |                | Mater      | HOLZ       |           | 70016                              | Eigenbest  | ände a    | uf Bausto | fflage         |
| Ceräte           | +   | 99002923     |                                | Kies bis 45 mm            |                        |         |                | Mater      | Gala       |           | 70016                              | Eigenbest  | ände a    | uf Bausto | fflage         |
| E Constinue      | ٠   | 99002925     |                                | Zaun maschen Kunstoffum   | nmantelt H = 150cm     | 1       |                | Mater      | Gala       |           | 70016                              | Eigenbest  | ände a    | uf Bausto | fflage         |
| > Sonsuges       | Ð   | 99002931     |                                | Binsen höhe bis 75 cm     |                        |         |                | Mater      | Gala       |           | 70016                              | Eigenbest  | ände a    | uf Bausto | fflage         |
| Elistung         | +   | 99002932     |                                | Teichrosen                |                        |         |                | Mater      | Gala       |           | 70016                              | Eigenbest  | ände a    | uf Bausto | fflage         |
| Alle Kostenarten | +   | 99002935     |                                | Diesel                    |                        |         |                | Mater      | sonstig    | ges       | 70016                              | Eigenbest  | ände a    | uf Bausto | fflage         |
| Verleih          | +   | 99002955     |                                | gräfix 311 kleber         |                        |         |                | Mater      | Bausto     | offe      | 70016                              | Eigenbest  | ände a    | uf Bausto | fflage         |
|                  | ±   | 99002958     |                                | Haftemulsion Wolff        |                        |         |                | Mater      | Bausto     | offe      | 70016                              | Eigenbest  | ände a    | uf Bausto | fflage         |
|                  | +   | 99002960     |                                | Bodensockel innen Carrar  | а Тур С                |         |                | Natur      | Natury     | verks     | 70016                              | Eigenbest  | ände a    | uf Bausto | fflage 🤻       |
|                  | •   |              |                                | III                       |                        |         |                |            |            |           |                                    |            |           |           | +              |

Abbildung 29: Suche mit Anzeige der Preise direkt zum Datensatz

### 6 Zusatzmodul Projektüberwachung

Hierbei handelt es sich um ein neues Zusatzmodul.

In diesem sind enthalten:

- Drei neue Projektübersichten für das Cockpit
- Die Möglichkeit eigene Projektabläufe zu definieren

### 6.1 Neue Projektübersichten

Die Projektübersichten stehen im Cockpit des HWP zur Verfügung.

### 6.1.1 Projektübersicht "Dokumentübersicht"

#### Ihr Nutzen:

#### + mehr Übersicht bei der Bearbeitung größer Dokumente

In dieser werden Informationen zu Positionsarten und deren Summen sichtbar und auch Positionen ohne Preis. Mittels der Pfeiltasten kann durch alle Dokumente des Projekts geblättert werden.

| Positionen                         |          | Dokumentwerte |          |
|------------------------------------|----------|---------------|----------|
| Dokumentnummer                     | 20120093 |               |          |
| Dokumenttyp                        | Angebot  | Netto         | 37550,08 |
| Anzahl Positionen                  | 25       | Steuer        | 7134.52  |
| Positionen ohne Preis              | 1        |               |          |
| Nettosumme Positionsart "normal"   | 36578,13 | Brutto        | 44684,60 |
| Nettosumme Positionsart "eventual" | 0,00     |               |          |
| Nettosumme Positionsart "verteilt" | 0,00     |               |          |
| Nettosumme Positionsart "Nachtrag" | 0,00     | Sicherheiten  | 0,00     |
| Nettosumme Positionsart "Bedarf"   | 0,00     |               |          |
| Anzahl Positionsart "normal"       | 25       | Lohnminuten   | 1200,00  |
| Anzahl Positionsart "eventual"     | 0        |               |          |
| Anzahl Positionsart "verteilt"     | 0        |               |          |
| Anzahl Positionsart "Nachtrag"     | 0        |               |          |
| Anzahl Positionsart "Bedarf"       | 0        |               |          |

Abbildung 30: Beispiel der neuen Dokumentübersicht

#### 6.1.2 Projektübersicht "ABC-Analyse"

#### Ihr Nutzen:

## + schnelle Übersicht der für die Kalkulation ausschlaggebenden Positionen innerhalb eines Dokuments

In dieser werden Kalkulationsinformationen zu allen Positionen für EK, VK, Gewinn, GK und Rohertrag angezeigt. Mittels der Pfeiltasten kann durch alle Dokumente des Projekts geblättert werden.

Die Verteilung von ABC ist hier bei 30/40/30%.

| P | ositione | n ABC Analyse              |        |         |        |        |        |        |        |      |          |       |           |        |        |     | × |
|---|----------|----------------------------|--------|---------|--------|--------|--------|--------|--------|------|----------|-------|-----------|--------|--------|-----|---|
| : | Position | Oberbegriff                | Menge  | ABC_Ein | Gesamt | ABC_Ge | Gewinn | ABC_Ge | Gemeir | ABC_ | Einzelpr | ABC 🛆 | Rohertrag | ABC_Ro | Gesamt | ABC | * |
| ▶ | 020      | Kies 2/8 mm                | 1,00   | Α       | 28,00  | Α      | 3,36   | Α      | 5,60   | В    | 36,96    | Α     | 8,96      | В      | 36,96  | Α   |   |
|   | 030      | Teichfolie PE 2,0 mm       | 1,00   | A       | 66,00  | Α      | 7,92   | Α      | 13,20  | Α    | 87,12    | Α     | 21,12     | A      | 87,12  | Α   |   |
|   | 100      | Azubi                      | 1,00   | A       | 15,07  | в      | 2,26   | в      | 7,54   | Α    | 24,87    | Α     | 9,80      | A      | 24,87  | В   |   |
|   | 080      | MADISON SPIEGELLEUCHTE 8:  | 1,00   | Α       | 670,46 | Α      | 80,45  | Α      | 134,09 | Α    | 885,00   | Α     | 214,54    | A      | 885,00 | Α   |   |
|   | 140      | STUNDENLOHN GESELLE        | 1,00   | Α       | 17,38  | Α      | 2,86   | Α      | 10,43  | Α    | 30,67    | Α     | 13,29     | A      | 30,67  | Α   |   |
|   | 090      | Helfer                     | 1,00   | В       | 7,93   | В      | 1,19   | В      | 3,97   | В    | 13,09    | В     | 5,16      | В      | 13,09  | в   | Ξ |
|   | 070      | FUGENBAND 30 X 50 MM ANTH  | 1,00   | В       | 6,10   | В      | 0,73   | В      | 1,22   | С    | 8,05     | В     | 1,95      | C      | 8,05   | В   |   |
|   | 050      | Natursand                  | 1,00   | В       | 5,20   | С      | 0,62   | С      | 1,04   | С    | 6,86     | В     | 1,66      | C      | 6,86   | С   |   |
|   | 040      | Geovlies 300 g/m²          | 1,00   | В       | 11,00  | В      | 1,32   | В      | 2,20   | В    | 14,52    | В     | 3,52      | В      | 14,52  | В   |   |
|   | 060      | FLIESENKREUZE 2,5 MM BEUTI | 1,00   | В       | 1,20   | С      | 0,14   | С      | 0,24   | С    | 1,58     | В     | 0,38      | C      | 1,58   | С   |   |
|   | 120      | Minutenlohn Durchschnitt   | 220,00 | С       | 61,60  | Α      | 8,80   | Α      | 30,80  | Α    | 0,46     | С     | 39,60     | A      | 101,20 | Α   |   |
|   | 110      | Minutenlohn Daubach        | 10,00  | С       | 3,10   | С      | 0,45   | С      | 1,55   | В    | 0,51     | С     | 2,00      | В      | 5,10   | С   |   |
|   | 010      | Mörtel Kl. II              | 1,00   | С       | 0,21   | С      | 0,03   | С      | 0,04   | С    | 0,28     | С     | 0,07      | С      | 0,28   | С   | Ŧ |

Abbildung 31: Beispiel der neuen ABC-Analyse

#### 6.1.3 Projektübersicht "Lohnzeitenübersicht"

#### Ihr Nutzen:

#### + schnelle Übersicht der enthalten Lohnzeiten innerhalb eines Dokuments

In dieser werden Lohnzeiten pro Lohnart zu den einzelnen Dokumenten eines Projekts angezeigt. Mittels der Pfeiltasten kann durch alle Dokumente des Projekts geblättert werden.

| 1 | ohnzeitenü   | ohnzeitenübersicht |                |                          |       |         |        |  |  |  |  |  |  |
|---|--------------|--------------------|----------------|--------------------------|-------|---------|--------|--|--|--|--|--|--|
|   | ≣ Dokumentnu | Dokumenttyp        | Kostenart Lohn | Oberbegriff              | Menge | Einheit | VK 🛛 🛆 |  |  |  |  |  |  |
|   | 20090005     | Auftrag            | DAUBACH        | Minutenlohn Daubach      | 0,17€ | Stunden | 5,10   |  |  |  |  |  |  |
|   | 20090005     | Auftrag            | 4              | Helfer                   | 1,00€ | Stunden | 13,09  |  |  |  |  |  |  |
|   | 20090005     | Auftrag            | FUSCO          | Minutenlohn Fusco        | 0,50€ | Stunden | 15,90  |  |  |  |  |  |  |
|   | 20090005     | Auftrag            | 5              | Azubi                    | 1,00€ | Stunden | 24,87  |  |  |  |  |  |  |
|   | 20090005     | Auftrag            | GESELLE        | Geselle Stundenlohn      | 1,00€ | Stunden | 30,67  |  |  |  |  |  |  |
|   | 20090005     | Auftrag            | DURCHSCHNITT   | Minutenlohn Durchschnitt | 3,67€ | Stunden | 101,20 |  |  |  |  |  |  |

#### Abbildung 32: Beispiel der neuen Lohnzeitenübersicht

### 6.2 Projektabläufe

#### Ihr Nutzen:

- + Abläufe der Projekte gemäß ihrer Firmenstruktur definieren
- + geringere Fehlerquote innerhalb Projekten bei der Abarbeitung
- + bessere Weitergabe der Verantwortlichkeiten

Anhand der selbst angelegten Projektabläufe kann festlegt werden, wann welcher Projektstatus gesetzt wird. Und ob zudem noch einen Aufgabe und/oder ein Termin erstellt und/oder eine Mail versandt wird.

Zuerst werden Statusbezeichnungen auf Kundendienst- und/oder Projektseite angelegt,

| Nandanteneigenschaften Mandant 900                                    |                                           |  |  |  |
|-----------------------------------------------------------------------|-------------------------------------------|--|--|--|
| Allgemein Wortsuche Suchbäume Gemeinsame                              | e Daten Dokumenttypen Status Projektabläu |  |  |  |
| Hier können Sie Ihre benutzerdefinierten Projektstatus konfigurieren. |                                           |  |  |  |
| Projektdokumente Kundendienstdokumente Wa                             | rtungsverträge Wartungsdokumente          |  |  |  |
| Name                                                                  | Beschreibung                              |  |  |  |
| Auftrag abgeschlossen                                                 | Kundendienststatus "Auftrag               |  |  |  |
| Kundendienst berechnet                                                | Kundendienststatus "Kundendienst          |  |  |  |
| Kundendienst offen                                                    | Kundendienststatus "Kundendienst offen"   |  |  |  |
| Neu                                                                   | Kundendienst "Neu"                        |  |  |  |
| Zur Genehmigung                                                       | Kundendienst "Zur Genehmigung"            |  |  |  |
| ₩ • 5 of 5 >>>> + • • • × •                                           | 4                                         |  |  |  |
| Freie Status werden von den automatischen State                       | us überschrieben                          |  |  |  |
|                                                                       | OK Abbrechen                              |  |  |  |

Abbildung 33: Anlage der Status, wie bisher

Danach können diese in neuen oder schon bestehenden (Die bisher im Standard existieren Projektabläufe sind bereits vorhanden.) Projektabläufen zugeordnet werden.

Alle Aktionen finden sich immer im Register der Projektabläufe im HWAdministrator wieder. Diese können, neu angelegt, geändert (zu öffnen durch Doppelklick auf den Namen), kopiert, gelöscht und auch als Standard wiederhergestellt werden.

| Allgemein   Wortsuch                                                                                                    | e Suchbäume                                                                                                    | Gemeinsame Daten                                                                                                    | Dokumenttypen                    | Status | Projektabläufe | Projektarchivierung                                                                                                    |
|----------------------------------------------------------------------------------------------------|----------------------------------------------------------------------------------------------------|----------------------------------------------------------------------------------------------------|----------------------------------|--------|----------------|----------------------------------------------------------------------------------------------------|
| Projektabläufe                                                                                                    |                                                                                                    |                                                                                                    |                                  |        | В              | Beschreibung                                                                                                    |
| Name<br>Kundendienststatus<br>Kundendienststatus<br>Kundendienststatus<br>Kundendienststatus<br>Kundendienststatus<br>Kundendienststatus<br>Kundendienststatus<br>Kundendienststatus<br>Kundendienststatus<br>Kundendienststatus<br>Mailversand "Zur Ge<br>Projektanlage Kund<br>Projektatus "Öffe<br>Projektstatus "Öffe<br>Projektstatus "Auftr<br>Projektstatus "Auftr<br>Projektstatus "Auftr | "Zur Genehmigu<br>"Auftrag Abgeso<br>"Kundendienst I<br>"Offen" bei Druc<br>beim "Projekt k<br>beim Dokument<br>beim Dokument<br>beim Druckken<br>beim Druckken<br>beim Druckken<br>beim Druckken<br>beim Druckken<br>teim in bei Bruckken<br>schlossen" bei E<br>ag Abgeschlosse<br>an erhalten" bei f | ung" beim Druck<br>chlossen" durch mO<br>Berechnet" bei Druck<br>k<br>opieren"<br>i löschen (1)<br>i löschen (2)<br>i löschen (2)<br>i löschen (3)<br>i löschen zurücksetzer<br>nzeichen zurücksetzer<br>nzeichen zurücksetzer<br>m Druck Arbeitsauftrag<br>Druck<br>en" durch mO<br>Druck | n (1)<br>n (2)<br>n (3)<br>n (4) |        |                | Aailversand beim Druck eines Arbeitsauftrags "Zur<br>eenehmigung"<br>bei<br>Dokumentdruck<br>• Arbeitsauftrag<br>Unter den Bedingungen dass<br>keine<br>irfolgt<br>Email versenden<br><u>Neu</u> Löschen Kopieren |

Abbildung 34: Übersicht der Projektabläufe

| Ablauf bearbeiten   |                                                                                                 |  |  |  |
|---------------------|-------------------------------------------------------------------------------------------------|--|--|--|
| (i) Hier l<br>auslö | können Sie festlegen, welche Auslöseaktion unter welchen Bedingungen welche Folgeaktion<br>ist. |  |  |  |
|                     | Bezeichnung                                                                                     |  |  |  |
| 7                   | Kundendienststatus "Zur Genehmigung" beim Druck                                                 |  |  |  |
|                     | <u>K</u> ommentar                                                                               |  |  |  |
|                     | Statusvergabe "Zur Genehmigung" bei Druck eines Arbeitsauftrags                                 |  |  |  |
| Auslösea            | aktion                                                                                          |  |  |  |
| æ                   | Dokumentdruck 🗸                                                                                 |  |  |  |
| von                 | Arbeitsauftrag                                                                                  |  |  |  |
| unter de            | r Bedingung                                                                                     |  |  |  |
| letzi               | tes angelegtes und gedrucktes Dokument ist 🔹                                                    |  |  |  |
|                     | Arbeitsauftrag 🔹                                                                                |  |  |  |
| Folgeakt            | tion                                                                                            |  |  |  |
|                     | Kundendienststatus setzen 👻                                                                     |  |  |  |
| Stat                | us Zur Genehmigung 🗸 🗸                                                                          |  |  |  |
|                     | OK Abbrechen                                                                                    |  |  |  |

Abbildung 35: Dialog der Anlage der Projektabläufe mit Beispiel des setzen eins Kundendienststaus

| Ablauf be        | earbeiten                                                                                       |
|------------------|-------------------------------------------------------------------------------------------------|
| (i) Hier<br>ausl | können Sie festlegen, welche Auslöseaktion unter welchen Bedingungen welche Folgeaktion<br>öst. |
|                  | Bezeichnung                                                                                     |
| 5                | Mailversand "Zur Genehmigung" beim Druck Arbeitsauftrag                                         |
|                  | Kommentar                                                                                       |
|                  | Mailversand beim Druck eines Arbeitsauftrags "Zur Genehmigung"                                  |
| Auslöse          | aktion                                                                                          |
|                  | Dokumentdruck 🔹                                                                                 |
| von              | Arbeitsauftrag                                                                                  |
| unter de         | er Bedingung                                                                                    |
| lee              | · •                                                                                             |
|                  | leer 🗸                                                                                          |
| Folgeak          | tion                                                                                            |
|                  | Email versenden                                                                                 |
|                  |                                                                                                 |
|                  |                                                                                                 |
|                  | OK Abbrechen                                                                                    |

Abbildung 36: Dialog der Anlage der Projektabläufe mit Beispiel der Folgeaktion "Email versenden"